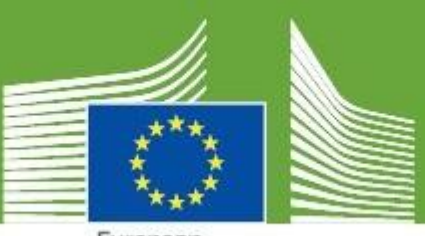

European Commission

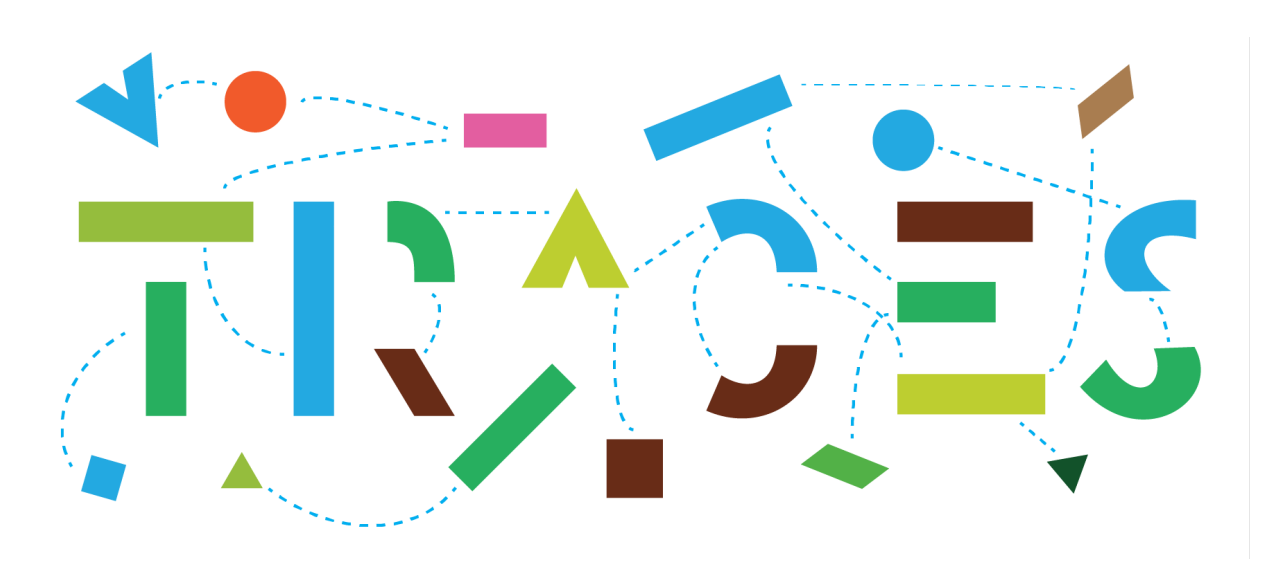

# TRACES Release Note - V.6.12.0 September 2024

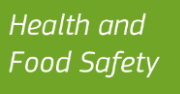

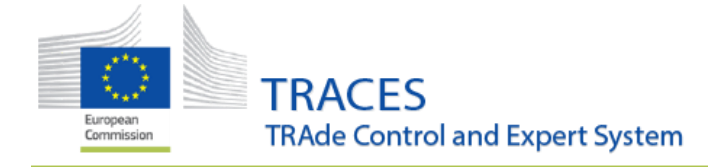

# Contents

| OPERATOR MANAGEMENT                                                                                    | 5    |
|----------------------------------------------------------------------------------------------------|------|
| ➡ IMPROVEMENTS                                                                                         | 5    |
| New search filter for operators                                                                        | 5    |
| Multiple Operators in the same group: Operator Group                                                   | 5    |
| MEANS OF TRANSPORT (MOT) MANAGEMENT                                                                    | 13   |
| BUG FIX: REGISTERED TRANSPORTER MANAGEMENT                                                             | 13   |
| ➡ IMPROVEMENTS                                                                                         | 13   |
| Search for Certified Drivers and Attendants                                                            | 13   |
| Creating authority of a certified driver will assign only their own country authorities                | 13   |
| "Plane" and "Railway" removed from Means of transport search drop-down menu                            | 14   |
| INTRA                                                                                                  | 15   |
| ➡ IMPROVEMENTS                                                                                         | 15   |
| Warning message if MoT does not have a valid certificate of approval for long journeys                 | 15   |
| Warning message if the number of animals declared is too high                                          | 15   |
| Part III: Controls                                                                                     | 15   |
| "Add Control" direct access for replaced INTRAs                                                        | 16   |
| Cargo and Livestock vessels are only selectable in INTRA                                               | 17   |
| Selection of livestock vessel for INTRA for animals under Reg 1/2005 displays only Livestock vessels w | vith |
| valid vessels certificates                                                                             | 17   |
| Possibility to select and indicate the region of origin in box I.8                                     | 17   |
| Standard format of the identification number descriptor column in box I.31                             | 19   |
| Box III.7 "Welfare checks" allows the validation of the controls when "NO" is selected                 | 19   |
| Add 2 animal sub-categories "Weaned" and "Unweaned"                                                    | 19   |
| DOCOM                                                                                                  | 20   |
| ➡ IMPROVEMENT: CARGO AND LIVESTOCK VESSELS ARE ONLY SELECTABLE IN A DOCOM.                             | 20   |
| EXPORT                                                                                                 | 20   |
| IMPROVEMENT: IMPOSED FORMAT OF THE IDENTIFICATION NUMBER                                               | 20   |
| JOURNEY LOG                                                                                            | 21   |
| ➡ IMPROVEMENTS                                                                                         | 21   |
| Possibility to create a Journey Log by "Copy as new"                                                   | 21   |
| Possibility to save a Journey log as draft                                                             | 21   |
| Transporter details copied from INTRA                                                                  | 22   |
| Users of Control Posts (CoP) can access related INTRAs via AJL hyperlink                               | 22   |
| CHED-A                                                                                                 | 23   |
| IMPROVEMENTS                                                                                           | 23   |
| New descriptor field "Identification system"                                                           | 23   |
| Implementation of standard format for the identification number                                        | 24   |

European Commission TRACES TRAde Control and Expert System

# September 2024

| CHED-P                                                                                                  | 24  |
|----------------------------------------------------------------------------------------------------|-----|
| ➡ IMPROVEMENTS                                                                                          | 24  |
| New type of packaging available: Tin:                                                                   | 24  |
| Improvement: possibility to select the region of origin                                                 | 24  |
| Improvement: A local Authority can now request an IOC                                                   | 26  |
| CHED – HORIZONTAL                                                                                       | 28  |
| ➡ IMPROVEMENT                                                                                           | 28  |
| Adapt I.8 Region of Origin box in INTRA and I.12 in CHED as free text                                   | 28  |
| Make the selection of an authority in box I.20 mandatory for consignments "Authorized for transfer"     | 29  |
| Access of transporters to CHED                                                                          | 30  |
| IAS Permit box for Invasive Species in CHED's                                                           | 31  |
| Change: Important modification of the Splitting workflow for CHED                                       | 32  |
| EU IMPORT                                                                                               | 34  |
| ➡ IMPROVEMENTS                                                                                          | 34  |
| Possibility to select the region of origin                                                              | 34  |
| Section BIRD-EST for Non-EU countries visibility                                                        | 35  |
| PLANT HEALTH                                                                                            | 36  |
|                                                                                                    |     |
| Server Error 500 error in case of PHYTO validation                                                      |     |
| PHYTO - No values can be entered in Concentration box (15) when interface is in certain languages       |     |
| PHYTO - Discrepancy in the ePhyto description of the commodity with PDF version                         | 36  |
| HS (CN) code not displayed on ePhytos PDF when present in XML                                           | 36  |
| Species that are removed from the taxonomy can still be selected in certificates                        | 36  |
| ➡ IMPROVEMENTS                                                                                          | 36  |
| Print "PDF certificate + special requirements" to be available also in the search                       | 36  |
| Authority contact details in box II.21 - Make Authority name a link to Authority details                | 36  |
| CHED-PP - Update the list of reasons for refusal in the advanced search                                 | 37  |
| Change PHYTO field 15 to "Quantity" pattern (Value + Unit)                                              | 38  |
| ePhyto cloning - Copy MoT, Seal Number fields                                                           | 38  |
| Add the possibility of associating French overseas UN LOCODEs + ePhyto permission changes + count       | ry  |
| code status removal                                                                                     | 38  |
| ORGANIC OPERATOR CERTIFICATE                                                                            | 39  |
| ➡ IMPROVEMENTS                                                                                          | 39  |
| Adapt creation of Certified activities when an OOC is Issued                                            | 39  |
| Allow users to select an option so that the pdf does not show the members list in Certificates of organ | nic |
| operators (when a group of operators is certified).                                                     | 39  |
| Restriction of the Dashboard functionalities                                                            | 39  |
| Organic Operator Identifier                                                                             | 40  |
| Organic Operator activity pop-up shows list of certificates of a specific certified operator activity   | 40  |
| Additional countries with Organic activities box only appear in operators with at least one Organic     |     |
| activity:                                                                                               | 40  |
| New Mandatory Fields                                                                                    | 40  |

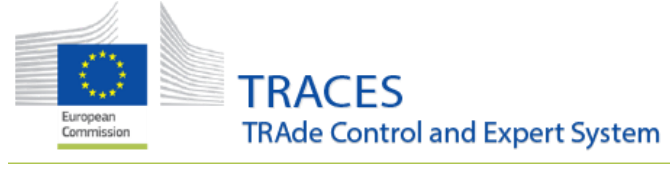

| WEB SERVICES                                                                  | .42  |
|-------------------------------------------------------------------------------|------|
|                                                                               |      |
| Improvements                                                                  | . 42 |
| New checks added in find methods                                              | .42  |
| CHED-A Descriptor Column Added                                                | . 42 |
| DOCOM Last Update Date Calculation                                            | . 42 |
| CHED Non-Compliance Metadata to getMetadatas                                  | . 42 |
| Introduced a new unique WS identifier for OCB activities                      | . 42 |
| Bug Fixes                                                                     | . 43 |
| Resolved BusinessRulesValidationException in OOC                              | . 43 |
| Corrected Date Range Filtering in GetOperatorActivityUpdates Results          | . 43 |
| Resolved Server Error in searchRegion Function                                | . 43 |
| Added Missing Typecode for Packaging Materials in GetChedNonComplianceDetails | .43  |
| Fixed Unrecognizable Characters in Name and Address Fields                    | .43  |

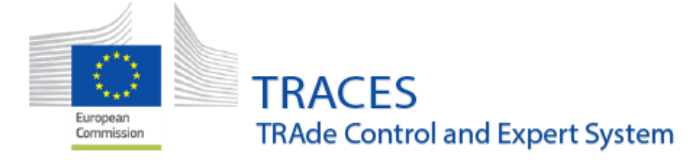

# **Operator Management**

#### Improvements

#### New search filter for operators

Authorities will have a new filter enabled for the operators' search: "Find my operators". With this filter authorities will be able to retrieve only operators under their direct area of responsibility. The option "Operators to Validate" will be deleted since this functionality will be covered by this new filter and the activity status ("New").

| Search C        | Operator                                                   |                          |                   | + New Operator         |
|-----------------|------------------------------------------------------------|--------------------------|-------------------|------------------------|
| Search:         | Please provide name, identifier                            | Q Search                 | Advanced Search ► | Showing 0 / 0 results. |
| Operator Filter |                                                            | Operator Activity Filter |                   |                        |
| Country:        | No country selection                                       | Chapter:                 |                   | ~                      |
|                 |                                                            | Section:                 |                   | ~                      |
| I               |                                                            | Activity type:           |                   | ~                      |
| Find My Operato | ors                                                        |                          |                   |                        |
| as: Find        | My Operators As -                                          |                          |                   |                        |
|                 | AFR00000<br>uthority III LMS National Contact point France |                          |                   | × Clear                |
|                 | ,F FR000000                                                |                          |                   |                        |

#### Multiple Operators in the same group: Operator Group

The introduction of the 'Operator Group' feature will allow any authority to group different establishments together in the same country under an "umbrella group", providing these establishments share the **exact same name** and in case of an activity identifier, the **same activity identifier number**, e.g. EORI number.

New functionalities have been developed to reflect the case where a company has multiple activities in different domains, e.g. Plant health and Animal fields.

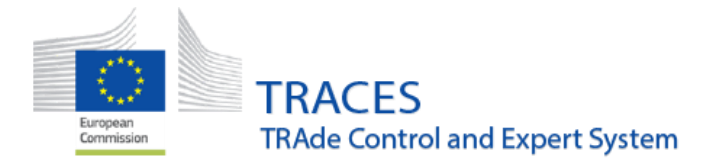

| the general search scree         | n for operator, t     | hese grou                                    | ps are spotted b                                                                            | by the s                        | ymbo  | 器                                                                                                    |   |
|----------------------------------|-----------------------|----------------------------------------------|---------------------------------------------------------------------------------------------|---------------------------------|-------|----------------------------------------------------------------------------------------------------|---|
| Operator Group SA                | EORI FR41362037800062 | Feed and<br>Food of Non-<br>Animal<br>Origin | non_antinal_origin_food_and_i<br>Importer                                                   | FEED                            | New   | via Savigliano 44<br>33000 Bordeaux<br>Gironde (FR-33) / New<br>Aquitaine (FR-NAQ) /<br>Metropolitan France    | 1 |
| Operator Group SA 물 II France EC | EORI FR41362037800062 |                                              | RFL Responsible for the load                                                                |                                 | Valid | Turbinestraat 70<br>76400 Saint-Léonard<br>Seine-Maritime                                                      | ø |
|                                  |                       | Animal                                       | OTH-OPER Importer                                                                           | 76600010                        | Valid | FR-76 / Normandy FR-<br>NOR / Metropolitan                                                                     |   |
| Operator Group SA 🚼 💷 France     |                       | Animal                                       | REG-TRANS Registered<br>transporter                                                         | Test 2<br>operator              | Valid | Rue 1<br>75008 Paris<br>Paris (FR-75) / Ile-de-                                                                |   |
|                                  |                       | Animal                                       | REG-TRANS-AUTH-II Type II<br>authorised transporters                                        | Test 2<br><mark>operator</mark> | Valid | France FR-IDF /<br>Metropolitan France                                                                         |   |
| Operator Group SA 📸 💷 France     |                       | Plant health                                 | EUPO Professional<br>operators other than those<br>referred to in Article<br>45(1)(I) IMSOC |                                 | New   | grande rue<br>19360 Brive-la-Gaillarde<br>Corrèze (FR-19) / New<br>Aquitaine (FR-NAQ) /<br>Metropolitan France | 1 |

A group must be constituted by linking at least two existing establishments, regardless of their activity, Section and Chapter or location.

They must share the **same name** and, in case they have the same identifier type, the **same identifier number**, e.g. EORI number.

When opening the operator screen details, the siblings are listed in a dedicated field, "Operator Group":

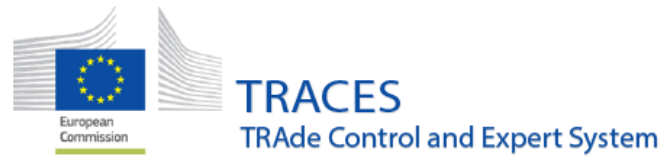

| Operator Group SA  Lest modified by:      (TNT GUI)                                              |           | 🕚 🔹 🖀 Delete + Add Activity Section 📰 Save                                                                                                    |
|--------------------------------------------------------------------------------------------------|-----------|----------------------------------------------------------------------------------------------------|
| Operator Details                                                                                 |           | Addresses + Add address                                                                                                    |
| Name Operator Group SA Country Trance (FR)                                                       | *         | (1) (1) (1) (1) (1) (1) (1) (1) (1) (1)                                                                                                    |
| Phone 🗸 0235292854 🖈                                                                             |           | Region     Seine-Maritime (FR-76) / Normandy (FR-NOR) / Metropolitan France       City     Q.     76400 Saint-Léonard                                                                              |
| Operator Identifiers + Add I                                                                     | dentifier | Address Turbinestraat 70 *                                                                                                    |
| Type         Value           EORI ✓         FR41382037800062           Format: BE17245X780012345 | ۲         | Coordinates Latitude O V Longitude O                                                                                                    |
|                                                                                                  |           | 器 Operator Group ⓒ 💿 🍕 Actions ▾                                                                                                    |
|                                                                                                  | tors      | Operator Group via Savigliano 44 Importer NON_ANIMAL_ORIGIN_FOOD_AND_FEED     SA ③ 33000 Bordeaux                                                                                                  |
|                                                                                                  |           | Operator Group         Rue 1         Registered transporter REG-TRANS Test 2 operator           SA ⑦         75008 Paris         Type II authorised transporters REG-TRANS-AUTH-II Test 2 operator |
|                                                                                                  |           | Operator Group grande rue Professional operators other than those referred to in Article 45(1)(I)     SA ③ 19360 Brive-la-     Gaillarde                                                           |
|                                                                                                  |           | > Users                                                                                                    |
| Animal OTH-OPER Other operators                                                                  |           |                                                                                                    |
| Identifier 76600010                                                                              |           | - * +Add Activity Remarks                                                                                                    |
| Xmporter Valid                                                                                   |           | No remarks                                                                                                    |

These groups can be managed by any authority users with the limitation that:

Authorities responsible for a Chapter/Domain, e.g. Plant health, **will manage, (remove, add, modify) only operators under their own Chapter/Domain** and not operator under another chapter/Domain, e.g. Food, Animal...

#### How to create a group?

In the general search screen, mark the establishments via the tick box on the left:

|                    |          |                        |                                    |       |       | Metropolitan France                                                                                                    |   | ſ |
|--------------------|----------|------------------------|------------------------------------|-------|-------|----------------------------------------------------------------------------------------------------|---|---|
| Operator           | C France | Animal                 | on-oper Animal<br>establishment    |       | New   | Rue de Test<br>68422 Lyon<br>Rhône [R=09] /<br>Departemental<br>constituency of Rhône<br>/ Auvergne-Rhône-<br>Alpes [R=ABA] /<br>Metropolitan France<br>III France | / |   |
| Operator AMP-BIOGP | L France | Animal By-<br>Products | ABP-STOOP BIOGP - Biogas<br>plants | W1306 | Valid | 789<br>27480 Lyons-la-Forêt<br>Eure (FR-22) /<br>Normandy (FR-NOR) /<br>Metropolitan France                                                                        |   |   |

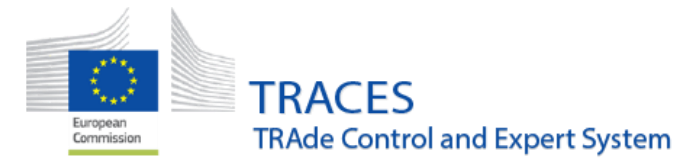

# A box "create operator group" will appear:

| Coperator Ell France | Animal                 | om-des Animal<br>establishment            | New   | Metropolitan France<br>E France<br>Rue de Test<br>69422 Lyon<br>Httoffer (Fa.49) /<br>Departemental<br>constituency of Rhône<br>/ Auvergne-Rhône-<br>Alpes (Fa.48A) /<br>Metropolitan France | 叠 Create Operator Group<br>师 | + New Operator |
|----------------------|------------------------|-------------------------------------------|-------|----------------------------------------------------------------------------------------------------|------------------------------|----------------|
| Operator AUD-BIOGP   | Animal By-<br>Products | ABP-BICORP BIOGP - Biogas W1306<br>plants | Valid | 789            27480 Lyons-la-Forêt            Eure (₹a-27) /            Normaelta (10, 100) /                                                                                               |                              |                |
|                      |                        |                                           |       | Metropolitan France                                                                                                    |                              |                |

#### After clicking, a confirmation box pops up:

|    | Please confirm your action                                                   |  |  |  |  |  |  |  |
|----|------------------------------------------------------------------------------|--|--|--|--|--|--|--|
|    | Please confirm the creation of a group of operators based on your selection. |  |  |  |  |  |  |  |
| an | × Return                                                                     |  |  |  |  |  |  |  |

If the operators do not share the exact same name, an error message will pop-up preventing you further.

| Search Operator                                                                    |                        |          |                                         |                                          |       |                                                                                                    |   |
|------------------------------------------------------------------------------------|------------------------|----------|-----------------------------------------|------------------------------------------|-------|----------------------------------------------------------------------------------------------------|---|
| Error: OPERATOR-GROUP-003 Operator group The operators within the group must share | e the exact same name. |          |                                         |                                          |       |                                                                                                    |   |
|                                                                                    | Operator     France    | E France | Animal OTH-OPER Animal<br>establishment |                                          | New   | Rue de Test<br>69422 Lyon<br>Rhône FR-69 /                                                             | / |
|                                                                                    |                        |          |                                         |                                          |       | Departemental<br>constituency of Rhône<br>/ Auvergne-Rhône-<br>Alpes (FR-ASA) /<br>Metropolitan France |   |
|                                                                                    | C Operator AMP-BIOGP   | LIFrance | Animal By-<br>Products                  | ABP-BICOP BIOGP - Biogas W1386<br>plants | Valid | 789<br>27480 Lyons-la-Forêt<br>Eure (#R-22) /<br>Normandy (#R-NDR) /<br>Metropolitan France            | / |

To by-pass this blockage, the authority will need to modify the operator(s) name.

|                     |                        |                                    |             |                                                                                                    |   |   | Secreate Operator Group | + New Operator |
|---------------------|------------------------|------------------------------------|-------------|----------------------------------------------------------------------------------------------------|---|---|-------------------------|----------------|
|                     |                        |                                    |             | de-France [FR-IDF]/<br>Metropoltan France                                                              | _ |   |                         |                |
| C Operator stephane | Animal By-<br>Products | ABP-BIOGP BIOGP - Biogas<br>plants | W1306 Vatid | 765<br>27480 Lyons-Ia-Forêt<br>Eure (FR-27) /<br>Normandy (FR-NOR) /<br>Metropolitan France            | / |   |                         |                |
| C Operator stephane | Animal                 | OTH-OPER Animal<br>establishment   | New         | Rue de Test<br>69422 Lyon<br>Rhône (78-69)/                                                            | / | • |                         |                |
|                     |                        |                                    |             | Departemental<br>constituency of<br>Rhône / Auvergne-<br>Rhône-Alpes (FR-ARA)<br>/ Metropolitan France |   |   |                         |                |

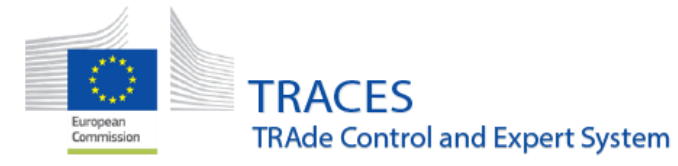

| Search   | Operator                                 |                   |                   |          |                        |                                          |       |                                                                                                    |   |
|----------|------------------------------------------|-------------------|-------------------|----------|------------------------|------------------------------------------|-------|----------------------------------------------------------------------------------------------------|---|
| Success: | Operator group was created successfully. |                   |                   |          |                        |                                          |       |                                                                                                    |   |
|          |                                          | Operator stephane |                   | LEFrance | Animal By-<br>Products | APP-BIOGP BIOGP - Biogas W1386<br>plants | Valid | 789<br>27480 Lyons-la-Forêt<br>Eure (FR-22) /<br>Normandy (FR-NOR) /<br>Metropolitan France                                                           |   |
|          |                                          |                   | Operator stephane | LIFrance | Animal                 | ofti-GPE Animal<br>establishment         | New   | Rue de Test<br>69422 Lyon<br>Rhône [FR-69 /<br>Departemental<br>constituency of<br>Rhône / Auvergne-<br>Rhône-Alpes (FR-ARA)<br>/ Metropolitan France | / |

When refreshing the search screen, these operators will appear with the group symbol:

| Operator stephane 😤 🛯 France | Animal By-<br>Products   | авр-вхоор BIOGP - Biogas<br>plants | W1306 Valid | 789<br>27480 Lyons-la-Forêt<br>Eure (FR-27) /<br>Normandy (FR-NOR /<br>Metropolitan France                                                                         | 1 |
|------------------------------|--------------------------|------------------------------------|-------------|----------------------------------------------------------------------------------------------------|---|
| Operator stephane 🝰 🛯 France | Animal                   | om-oper Animal<br>establishment    | New         | Rue de Test<br>69422 Lyon<br>Rhône [FR-69] /<br>Departemental<br>constituency of Rhône /<br>Auvergne-Rhône-Alpes<br>[FR-ARA] / Metropolitan<br>France<br>La France | 1 |
| Оре                          | ator stephane 🕏 🖬 France |                                    |             |                                                                                                    |   |

When opening an operator, the sibling(s) will be visible in the "operator group" box:

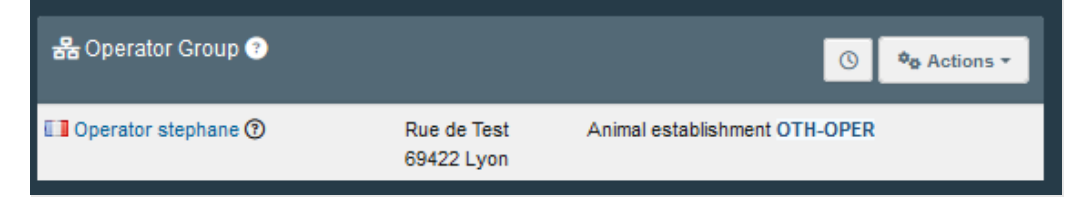

Be aware that the system is case sensitive!

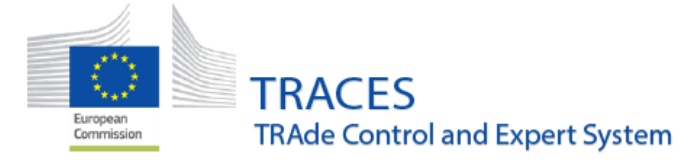

# How to add a new operator to an existing group:

Open the operator, modify the operator's name is relevant to match the operator group name and then click on "Add to group":

| Operator Details       |                  | Addresses                                                           |                |
|------------------------|------------------|---------------------------------------------------------------------|----------------|
| Name Operator stephane | *                | 1                                                                   |                |
| CHAN ONO<br>Procedure  |                  | Region Paris (FR-75) / Ile-de-France (FR-TOF) / Metropolitan France | ce             |
| Country 🛄 France (FR)  | *                | City Q 75004 Paris                                                  | ✓ ★            |
| Phone 🗸 🦂              | ☆ +              | Address .                                                           | *              |
| Operator Identifiers   | + Add Identifier | Coordinates Catitude O I Longitude                                  | 0 °            |
| No identifiers         |                  |                                                                     |                |
|                        |                  | 器 Operator Group 🜒                                                  | + Add to group |
|                        |                  | The current operator is not part of a group of operators.           | Add to g       |

Search the relevant group:

| Ş | Search for operators in the same group  |                                                 |                                                                                          |                   |   |  |  |
|---|-----------------------------------------|-------------------------------------------------|------------------------------------------------------------------------------------------|-------------------|---|--|--|
|   | Search:                                 | Operator stephane                               | Q Search                                                                                 | > Advanced Search |   |  |  |
| ŧ | Name                                    | Address                                         | Activities                                                                               |                   | ^ |  |  |
|   | Operator Stephane<br>VAT: FR35399899806 | 18 RUE JACQUELINE<br>AURIOL<br>78280 Guyancourt | > Professional operators other than those referred to in Article 45(1)(I) IMSOC EUPO New | 🕑 Select          |   |  |  |
|   | Operator stephane                       | 789<br>27480 Lyons-la-Forêt                     | > BIOGP - Biogas plants ABP-BIOGP Valid                                                  | C Select          |   |  |  |
|   | Operator stephane                       | Rue de Test<br>69422 Lyon<br>Trance             | > Animal establishment OTH-OPER New                                                      | 🕑 Select          |   |  |  |

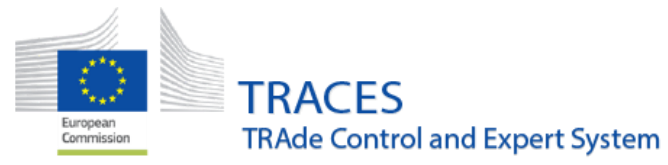

| Coperator stephane                                   |                          | 0 -                              | 🖹 Delete 🛛 🕂 Add Activity Section 🛛 🚍 Save |
|------------------------------------------------------|--------------------------|----------------------------------|--------------------------------------------|
| Last modified by: TNT GUI) Operator Details          |                          |                                  |                                            |
| Name Operator stephane * CHAN ONO Procedure          | Addresses<br>1<br>Region | Paris (FR-75) / Ile-de-France (F | + Add address                              |
| Phone V Control (rk)                                 | City<br>Address          | Q 75004 Paris                    | *                                          |
| Operator Identifiers + Add Identifier No identifiers | Coordinates              | Latitude                         | I Longitude                                |
|                                                      | 器 Operator Group 🔋       |                                  | ⊙ ¢e Actions -                             |
|                                                      | Dperator stephane 🕥      | Rue de Test A<br>69422 Lyon      | Animal establishment OTH-OPER              |
|                                                      | Operator stephane (?)    | 789 E<br>27480 Lyons-la-Forêt    | BIOGP - Biogas plants ABP-BIOGP W1306      |

The establishment is added to the group. You need to confirm by clicking on "save" on the upper right corner.

#### **Detection of duplicates:**

When creating a new operator, the system is detecting the potential duplicate establishments, and is proposing to add the new establishment to a Group of operators:

| < | Create New Op                  | + Add Activity Section                          | Create                                                                    |                       |       |
|---|--------------------------------|-------------------------------------------------|---------------------------------------------------------------------------|-----------------------|-------|
|   | Following similar operators ha | ave been found in the system. Please select one | of them or dismiss this message, if you want to continue with creation of | a new operator.       | ×     |
|   | Name                           | Full Address                                    | Activities                                                                |                       |       |
|   | Operator Group SA              | Rue 1, 75008 Paris , 🔲 France                   | > Test 2 operator Registered transporter REG-TRANS                        | Add to grou<br>Select | P<br> |

The list of sibling establishments will appear in the "operator group" box:

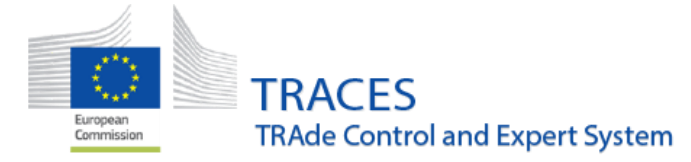

| < ( | Create Ne          | ew Operator       |               |                           |                                       |                 | + Add Activity Sec                                                                                                    | ction 🔤 Create                |
|-----|--------------------|-------------------|---------------|---------------------------|---------------------------------------|-----------------|----------------------------------------------------------------------------------------------------|-------------------------------|
| c   | Operator Details   |                   |               | Addresses                 |                                       |                 |                                                                                                    | + Add address                 |
|     | Name               | operator group SA | *             | 1                         |                                       |                 |                                                                                                    |                               |
|     | Country            | France (FR)       | *             |                           | Perion E                              | Darie (ro. 7    | r) / lie de France (re. mr.) / Metropolitan France                                                                     |                               |
|     | Phone 🗸            | +32 21 12 10 01   | +             |                           | City                                  | Q 750           | 008 Paris                                                                                                    | × *                           |
|     |                    |                   |               |                           | UK,                                   |                 |                                                                                                    |                               |
| c   | Operator Identifie | rs +A             | dd Identifier |                           | Address                               | Rue 1           |                                                                                                    | *                             |
| Г   |                    | No identifiers    |               | Co                        | ordinates                             | Latitude        | • / Longitude                                                                                                    | 0                             |
|     |                    |                   |               |                           |                                       |                 |                                                                                                    |                               |
|     |                    |                   |               | 器 Operator Gro            | oup 💿                                 |                 |                                                                                                    | ¢o Actions →                  |
|     |                    |                   |               | Derator<br>Group SA (?)   | Turbinestra<br>76400 Sair<br>Léonard  | aat 70<br>nt-   | Importer OTH-OPER 76600010<br>Responsible for the load RFL                                                             |                               |
|     |                    |                   |               | Operator Group SA (?)     | via Saviglia<br>33000 Bord            | ano 44<br>deaux | Importer NON_ANIMAL_ORIGIN_FOOD_AND_                                                                                   | FEED                          |
|     |                    |                   |               | Coperator<br>Group SA (?) | Rue 1<br>75008 Pari                   | s               | Registered transporter <b>REG-TRANS</b> Test 2 oper<br>Type II authorised transporters <b>REG-TRANS-AL</b><br>operator | ator<br>I <b>TH-II</b> Test 2 |
|     |                    |                   |               | Operator Group SA (?)     | grande rue<br>19360 Briv<br>Gaillarde | e-la-           | Professional operators other than those referred IMSOC EUPO                                                            | to in Article 45(1)(I)        |

# How to remove an operator from a group?

Simply click on the button "Action" in the box "Operator group".

| 器 Operator Grou     | р ?                                        | Γ                                                                   | 🕚 🍫 Actions 🕇                                                                     |
|---------------------|--------------------------------------------|---------------------------------------------------------------------|-----------------------------------------------------------------------------------|
| Derator Group SA 🕐  | via Savigliano 44<br>33000 Bordeaux        | Importer NON_ANIMAL_ORIGI                                           | <ul> <li>Remove operator from group</li> <li>Rename operators in group</li> </ul> |
| Dperator Group SA 🕜 | Rue 1<br>75008 Paris                       | Registered transporter REG-TR.<br>Type II authorised transporters F | Delete operator group     REG-TRANS-AUTH-II Test 2 operator                       |
| Derator Group SA 🕐  | grande rue<br>19360 Brive-la-<br>Gaillarde | Professional operators other tha<br>IMSOC EUPO                      | in those referred to in Article 45(1)(I)                                          |

You will be able to:

- Remove an operator from the group
  - A confirmation pop-up appears:

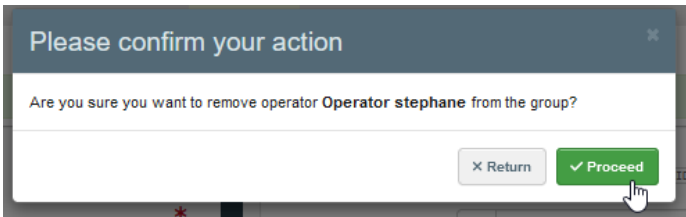

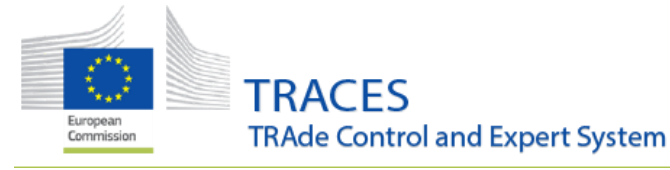

Rename the group

A pop-up with a field for new name appears:

| Rename operator group                                      |      |
|------------------------------------------------------------|------|
| Renaming all the operators of the group Operator stephane. | *    |
| × Return                                                   | ceed |

- Delete the group.

Please note that deleting the group will not delete the establishments, it will just separate them. A confirmation pop-up appears:

|                                                                                                    | Please confirm your action |    |  |  |
|----------------------------------------------------------------------------------------------------|----------------------------|----|--|--|
| Are you sure you want to delete the group of operators <b>Operator stephane</b> ? This operation<br>is irreversible. It will delete only the group and not its operators. |                            |    |  |  |
| l                                                                                                    | X Return                   | ID |  |  |

# Means of Transport (MoT) management

## Bug fix: Registered Transporter Management

When removing one of the linked Road vehicles from a registered transporter, the system automatically removes the first entry. This has been corrected.

# Improvements

#### Search for Certified Drivers and Attendants

When selecting the option "attendant" the results include the entries registered as "attendant" and the registered as "both". When searching for "driver" the results include those registered as "driver" and "both".

Creating authority of a certified driver will assign only their own country authorities.

When creating a certified driver, the creating authority will be able to select only its own country authorities.

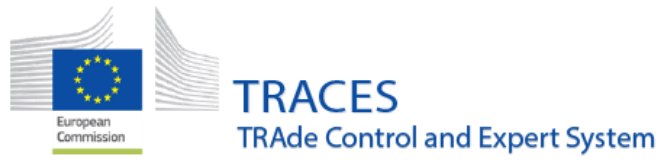

| Select i | issuing | g body   | ,                           |      |      |                          | × |
|----------|---------|----------|-----------------------------|------|------|--------------------------|---|
| s        | Search: | Please p | rovide name, address, city. |      | Q    | Search Advanced Search • |   |
| С        | Country | F        | France (FR) 🗸 🌐             | Code |      |                          |   |
|          | Role    | F        | rance (FR)                  |      |      |                          |   |
| Name     | Cou     | ntry     | Address                     | Role | Code | Competence               |   |

When creating a certified driver, Local Contact Point authorities, LCP, will be able to select only in the list of their national Contact Points authorities:

| Select issuing body                 |         |                                    |      |          |                 |  |  |
|-------------------------------------|---------|------------------------------------|------|----------|-----------------|--|--|
|                                     | Search: | Please provide name, address, city |      | Q Search | Advanced Search |  |  |
|                                     | Country | France (FR) 🗸 🌐                    | Code |          |                 |  |  |
|                                     | Role    | LCP - Local Contact Poir           |      |          |                 |  |  |
| Name                                | Cou     | LCP - Local Contact Point          | Role | Code C   | ompetence       |  |  |
| Start searching with Search button. |         |                                    |      |          |                 |  |  |

## "Plane" and "Railway" removed from Means of transport search drop-down menu

"Planes" and railways" have been removed from the search criteria for the MoT. This change was implemented to improve and facilitate the navigation of the MoT interface where the means of transport by road used for long journeys and livestock vessels are to be registered and listed in accordance with Article 45 (1) (k) of the IMSOC Regulation (Implementing Regulation (EU) 2019/1715).

| Means of Transp | oort                                    |                  | + New Means of Transport + | ▲ Import ships from Excel |
|-----------------|-----------------------------------------|------------------|----------------------------|---------------------------|
| Search:         | Please provide ship name, flight number |                  | Q Search                   | Advanced Search +         |
| Country:        | No country selection                    | Status: Status + |                            |                           |
| Transport type: | ~                                       |                  |                            |                           |
| Registered:     | Vessel<br>Road vehicle                  |                  |                            |                           |

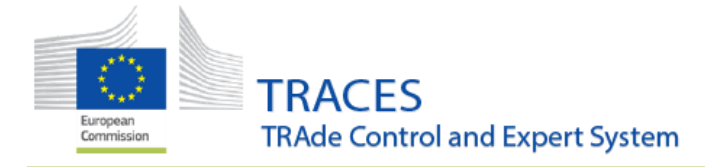

### **INTRA**

## Improvements

Warning message if MoT does not have a valid certificate of approval for long journeys

When an INTRA certificate requires a route plan and the completion and linking of a journey log is mandatory (e.g., for bovine transport exceeding 8 hours), the system will display a warning if the road vehicle selected in box I.15 (Means of Transport) lacks a valid certificate of approval for long journeys:

|                                     | Add Means of Transport -                        |            |
|-------------------------------------|-------------------------------------------------|------------|
| 1.                                  | Road vehicle                                    | + Create   |
| Vehicle registration                | test long journey expired                       | 🗑 Clear    |
| Country                             | France (FR)                                     | ×Remove    |
| International transport<br>document |                                                 | Q Advanced |
| This means of certificate for I     | transport does not have any valid ong journeys. |            |

#### Warning message if the number of animals declared is too high

If the number of animals declared is too high, a warning message will be displayed. This message is not blocking, only informative:

| I.27. Total quantity                                                            | y:      | 1100 Units. |
|---------------------------------------------------------------------------------|---------|-------------|
| Total quantity exceeds <b>1000</b><br>Ignore/dismiss this warning if that is co | prrect. | ×           |
| 1.28. Total gross weight:                                                       | 1500    | ka 👻        |

#### Part III: Controls

For boxes III.8 Non-compliance with welfare legislation, III.9. Non-compliance with health legislation, III.11. Corrective action and III.13. Place of official controls the option "Other" is available. From this

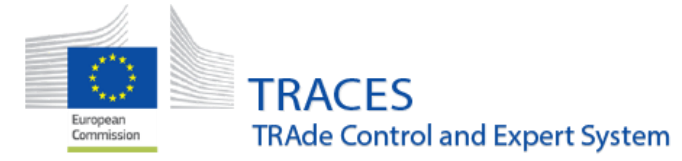

release when selecting this option, a mandatory free-text box will be displayed where the missing value will have to be recorded, otherwise the submission of the control will be blocked.

| II.8. Non-compliance with welfare legislation                                                                                                    | <ul> <li>III.9. Non-compliance with health legislation</li> </ul>                                                                                                    | * |
|----------------------------------------------------------------------------------------------------|----------------------------------------------------------------------------------------------------|---|
| Additional provisions for long journeys Driver certificate of competence Fitness for transport Journey log records Journey time limits Means of transport Other Space allowances Transport practices Transport's authorisation | <ul> <li>Absence of additional animal health guarantees for Category C diseases</li> <li>Diseased or suspect animal</li> <li>Invalid address of destination</li> <li>Invalid or absence of certificate</li> <li>Invalid proof of transporter's registration</li> <li>Mis-match between identity and accompanying documents</li> <li>Missing or non-compliant identification</li> <li>Non approved region/zone/compartment</li> <li>Non-approved establishment</li> <li>Non-compliance with national measures</li> <li>Other</li> </ul> |   |
| EU-INTRA-CONTROLS-CHECK-016 III.9. Non-compliance with health legisl                                                                                                    | Other - Non-arrival of the consignment     Other - Non-arrival of the consignment                                                                                                    | × |

#### "Add Control" direct access for replaced INTRAs

If an INTRA certificate has been replaced and the authority use the direct access "+ Add control" using the original IMSOC reference number, the system will redirect them to the "replacing" entry. This fixes an issue that was reported where the 'Add control' command would not work in case the INTRA was replaced and the reference of the replaced INTRA was provided:

| Add Control         |                          | ×     |
|---------------------|--------------------------|-------|
| Reference number:   | INTRA.EU.FR.2024.0000137 | *     |
| Certification Date: | 13/08/2024               | *     |
|                     |                          |       |
|                     | Add cor                  | ntrol |
| L                   |                          |       |

| < | INTRA.EU.FR.2024     Replaces and cancels: QINTRA | 4.0000138<br>a.eu.fr.2024.0000137 |                    |         | VALID       |
|---|---------------------------------------------------|-----------------------------------|--------------------|---------|-------------|
|   | Part I: Details of dispatched consignment         | Part II: Certification            | Part III: Controls |         | Э           |
|   |                                                   | No controls                       |                    | + Add r | new control |

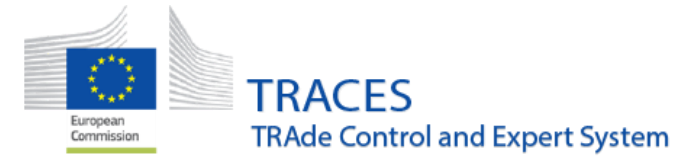

Cargo and Livestock vessels are only selectable in INTRA.

When searching for the mean of transport "vessel", only the lists of cargo and livestock vessels are available:

| Search Means of Tra     | nsport         |                  |                    |                     |
|-------------------------|----------------|------------------|--------------------|---------------------|
| Country: No country s 🗸 | туре:          | A Vessel         | ✓ Type business    | name, app Q. Search |
|                         | Ship Type:     |                  | N.                 |                     |
| Transport type          | Vehicle regist | Cargo            | Country            | Actions             |
|                         | Start sea      | Livestock vessel | n.                 |                     |
|                         |                |                  |                    |                     |
|                         |                |                  | + Create new Means | of Transport Close  |

Please note that only Livestock vessels with a valid vessel certificate will be displayed.

Selection of livestock vessel for INTRA for animals under Reg 1/2005 displays only Livestock vessels with valid vessels certificates.

When creating an INTRA certificate for animals falling under regulation 1/2005, in case of sea transportation, only a Livestock vessel with a **valid vessel certificate** will be allowed in the box "Means of transport".

| Search Means of T     | ransport                    | ×                                     |
|-----------------------|-----------------------------|---------------------------------------|
| Country: No country s | s 🗸 🌐 Type: 🌲 Vessel        | Type business name, app     Q Search  |
|                       | Ship Type: Livestock vessel | ~                                     |
| Transport type        | Vehicle registration        | Country Actions                       |
| 😭 💂 Vessel            | LiveStockTestVessel-Valid   | France Select                         |
|                       |                             |                                       |
|                       |                             | + Create new Means of Transport Close |

Possibility to select and indicate the region of origin in box I.8

Please note that this new functionality will be progressively implemented during the coming weeks where applicable.

It is now possible to indicate the region of origin by selecting/creating this region in the descriptor box I.30.

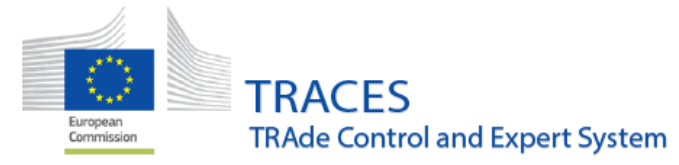

The region created and indicated in box I.30 will then appear automatically in the box I.8 of the online certificate and in the PDF.

|   | (#1) Commodity *       | Species  |                  | Subcategory                              |    |
|---|------------------------|----------|------------------|------------------------------------------|----|
|   | 0201                   |          | Q                | ~                                        |    |
|   |                        | Quantity | Unit 🕶           | Region of Origin<br>Q<br>× FR-001 FR-001 |    |
| I | .7. Country of origin  | *        | I.8. Region of c | origin                                   |    |
|   | France (FR)            | ← FR     | <b>FR-001</b> FR | -001                                     |    |
| 1 | 17 Country of opinio   |          |                  | ISO Code                                 | 1, |
| 5 | 1.7. Country of origin |          |                  | ISO Code                                 |    |
| ŝ | France                 |          |                  | FR                                       | μ  |
| 5 | I.8. Region of origin  |          |                  | Code                                     | 1  |
| - | FR-001                 |          |                  | FR-001                                   | h  |
| - |                        |          |                  |                                          |    |

#### How to select or create a region in the EU INTRA?

Fill in the region name in the ad-hoc field in the descriptor box I.28 and the region will appear when already existing, simply select it.

| If the regio | on does not ap | Region of Or<br>FR-00 | igin<br>FR-001 FR-<br>click on the | Cok<br>01<br>750<br>"+" si | Region of Origi         | n<br>1<br>R <u>-00</u> 1 FR- |           |
|--------------|----------------|-----------------------|------------------------------------|----------------------------|-------------------------|------------------------------|-----------|
|              |                |                       | Region of Or                       | rigin                      | Col                     | d s                          |           |
|              |                |                       | FR-005                             | 0                          | +                       |                              |           |
|              |                |                       |                                    |                            | Create                  | Pi                           |           |
|              |                |                       |                                    |                            | 750                     |                              |           |
| Then click   | on the "create | and assign            | ":                                 |                            | -                       |                              |           |
|              | Create new     | region                |                                    |                            | ×                       |                              |           |
|              | Country:       | France (F             | R)                                 |                            | <ul> <li>✓ ●</li> </ul> |                              |           |
|              | Official code: | FR-005                |                                    |                            | *                       | Region of                    | Origin    |
|              |                |                       |                                    |                            |                         | FR-005                       | 0         |
|              |                |                       |                                    |                            |                         | × FR-0                       | 05 FR-005 |
|              |                |                       |                                    | Creat                      | te and assign           |                              |           |

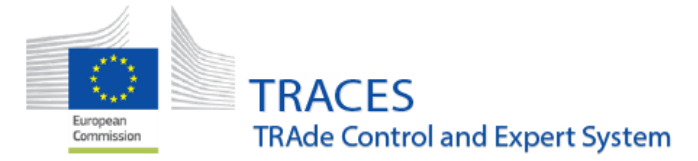

The system will form a catalogue of the created regions so these will not have to be re-created each time. If a region has already been created, by typing the first matching letters and numbers the system will suggest it for selection to the user.

#### Standard format of the identification number descriptor column in box I.31.

The identification number box will allow for 15 alphanumeric characters to compose the identification number.

| #1 Commodity * | Species *  | Subcategory | Sex | Identification system |   | Identification Number * | Age |        | -  |
|----------------|------------|-------------|-----|-----------------------|---|-------------------------|-----|--------|----|
| 0102           | Q          | ~           | ~   | Brand                 | ~ | ABCD13246513245         |     | Unit 🗸 | ø  |
|                | Quantity * |             |     |                       |   | ÷                       |     |        | C. |
|                | Unit 🗸     |             |     |                       |   |                         | 1   |        |    |

#### Box III.7 "Welfare checks" allows the validation of the controls when "NO" is selected

When authorities at destination issue a control, part III, they are now able to select "NO" in the box III.7 and to validate the controls.

This modification was necessary to take into account INTRA certificates where welfare checks do not apply, e.g. semen, some products of animal origin.

| III.7. Welfare check                                                                                     |                                                                                                    |
|----------------------------------------------------------------------------------------------------|----------------------------------------------------------------------------------------------------|
| Yes     No       Satisfactory     Not satisfactory                                                       |                                                                                                    |
| III.8. Non-compliance with welfare legislation                                                           | III.9. Non-compliance with health legislation                                                         |
| Additional provisions for long journeys Driver certificate of competence                                 | Absence of additional animal health guarantees for Category C diseases     Diseased or suspect animal |
| Close         Created by CCA FR THIRTY-SEVEN on 08/27/2024 13:10:43 +02:00           CEST.         CEST. | Involid address of doctination Wore  Preview PDF  Save draft control                                  |

#### Add 2 animal sub-categories "Weaned" and "Unweaned"

The animal sub-categories "Weaned" and "Unweaned" have been enabled in the description of the consignment for certain INTRA certificates., after the selection of this option in Intra certificates for Live Pigs commodity. The option of "Pigs 15kg" is available as a subcategory, as well, from this selection.

|                |            |                                                        |                |                     |                            | * Hide optional | columns  |  |
|----------------|------------|--------------------------------------------------------|----------------|---------------------|----------------------------|-----------------|----------|--|
| #1 Commodity * | Species *  | Subcategory                                            | Sex            | Identification syst | em Identification Number * | Age             | -        |  |
| 0103           | Q          | ~ +                                                    |                | ~                   | ~                          |                 | Unit 🗸 🖉 |  |
|                | Quantity * | Pigs 100 kg                                            |                |                     |                            |                 | ¢.       |  |
|                | Unit 👻     | Pigs 15 kg<br>Pigs 15 kg                               |                |                     |                            |                 |          |  |
|                |            | Pigs 150 kg<br>Pigs 25 kg<br>Pigs 270 kg<br>Pigs 50 kg |                | uantity totals      |                            |                 |          |  |
|                |            | [en] (ANIMAL_SUBCATEC                                  | GORY) UNWEANED |                     | <b>I.27.</b> Total qua     | intity:         | 0 Units. |  |
|                |            |                                                        |                |                     | I.28. Total gross weight:  |                 | Unit 🗸   |  |

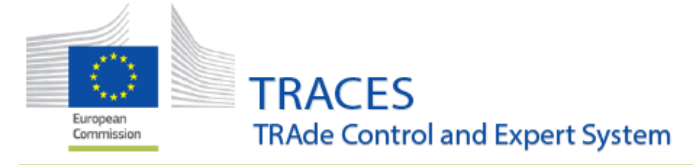

# DOCOM

# Improvement: Cargo and Livestock vessels are only selectable in a DOCOM.

When searching for the mean of transport "vessel", only the lists of cargo and livestock vessels are available:

| Search Means of Tra   | ansport          |                  |                    | ж                         |
|-----------------------|------------------|------------------|--------------------|---------------------------|
| Country: No country s | <b>∨</b> ⊕ Type: | A Vessel         | ✓ Type business    | name, app <b>Q Search</b> |
|                       | Ship Type:       |                  | L.                 |                           |
| Transport type        | Vehicle regist   | Cargo            | Country            | Actions                   |
|                       | Start sea        | Livestock vessel | 511.               |                           |
|                       |                  |                  |                    |                           |
|                       |                  |                  | + Create new Means | of Transport Close        |

Please note that only Livestock vessels with a valid vessel certificate will be displayed.

# EXPORT

## Improvement: Imposed format of the identification number.

The identification number box will allow for 15 alphanumeric characters to compose the identification number.

| 1 01 LIVE ANIM/<br>0101 Live | ALS<br>horses, asses, mules and hi | innies                            |                                         | <ul> <li>Remove comm</li> <li>+ Add identificat</li> </ul> | ions     |
|------------------------------|------------------------------------|-----------------------------------|-----------------------------------------|------------------------------------------------------------|----------|
| (#1) Commodity *             | Species <b>*</b>                   | Identification system * Microchip | Identification number * [A-Za-z0-9]{15} | Age * Unit -                                               | Gender * |

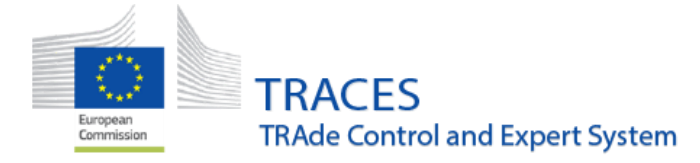

# Journey Log

# Improvements

#### Possibility to create a Journey Log by "Copy as new"

Like in other TRACES modules, it is now possible for operators to issue a new Journey Log by copying an existing one.

#### This functionality is available from the search screen:

| Search for Jour     | ney Logs              |                       |                               | Empty Journey Log               | + Add transporter declaration | + New Journey Log            |
|---------------------|-----------------------|-----------------------|-------------------------------|---------------------------------|-------------------------------|------------------------------|
| Search:             | AJL.FR.2024.0000126   |                       |                               | Q Search Ad                     | Ivanced Search >              | Showing 1 / 1 results.       |
| Reference           | Organiser             | Place of departure    | Place of destination          |                                 | Status                        |                              |
| AJL.FR.2024.0000126 | AssemblyCentreQuimper | AssemblyCentreQuimper | Les Abattoirs de<br>Bruxelles | 28/08/2024 16:30 +02:00<br>CEST | Place of departure countersig | ned ≄o Actions →             |
|                     |                       |                       |                               |                                 |                               | R Print PDF<br>R Copy as new |

The operator is requested to introduce new species:

| Select Journey Log Commodities                               | ×                 |
|--------------------------------------------------------------|-------------------|
| Please provide nomenclature code, section, species Q Filte   | er 🗇 Unselect All |
| + BISOBI<br>: amerikansk bison<br>+ 14                       | •                 |
| + BOVSSP<br>: Bos sp.<br>+ BOVSTA<br>: ganado bovino<br>+ 11 |                   |
| + BUBABU<br>: water buffalo<br>+ 14                          | •                 |
| + EQUUAA<br>: ass<br>+ 13                                    | •                 |
| + OVISAR<br>: sheep<br>+ 10                                  |                   |
| + [SUXXSC]<br>: sanglier<br>+ 19                             |                   |
|                                                              | Cancel ✓ Done     |

Otherwise, the information from the initial Journey Log is kept.

#### Possibility to save a Journey log as draft

Like in other TRACES modules, it is now possible for operators to save a Journey Log as draft and complete/sign it at a later stage.

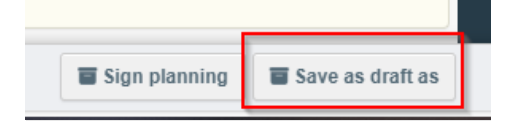

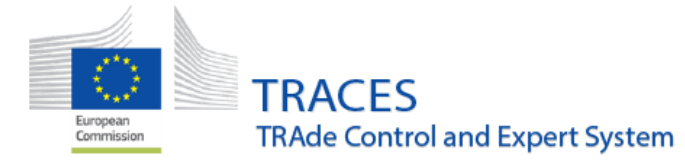

When saving as draft, a unique AJL draft number is generated:

| DRAFT.              | AJL.FR.2024.0000001 | DRAFT |
|---------------------|---------------------|-------|
| Section 1: Planning |                     |       |
|                     |                     |       |

This draft can be updated multiple time before the operator signs the Section I - Planning.

#### Transporter details copied from INTRA

In box I.6, when a Stop is added and a rest area indicated (rest place, transfer place or control post), the Transporter information is copied from the INTRA box I.16 TRANSPORTER, when the AJL was created from the INTRA

|    |                                                                                            | 🛤 Add rest place, transfer     | place or contro | ol post                                                    |                                                                                                    |
|----|--------------------------------------------------------------------------------------------|--------------------------------|-----------------|------------------------------------------------------------|----------------------------------------------------------------------------------------------------|
| +) | > Test Bov                                                                                 | Street, 75004 Paris , 🛄 F      | rance           |                                                            |                                                                                                    |
|    | Name of the place where animals are to be rested<br>or transferred (including exit points) | Arrival                        | Length          | Transporter's name and authorization No (i organizer)      | f different from the                                                                                                    |
| ~  | DSV ROAD NV<br>TO<br>Country Belgium<br>Toda Belgium<br>Toda Belgium<br>Toda Belgium       | -/-/ (5)<br>(5)<br>+02:00 CEST |                 | Name señor a pie Valid<br>Country II France ISO<br>Code FR | ☑ Edit     ★ ▼       Q. Advanced        Image: Clear     Image: Image: Ima |
| ۲  |                                                                                            |                                |                 | COOPERATIVEtc49 Ent, B<br>Kozani , I Greece                | anat Street 24, 50100                                                                                                    |

#### Users of Control Posts (CoP) can access related INTRAs via AJL hyperlink

When an Intra is linked to an AJL, and a CoP is added in box I.6 of the AJL, the users from this CoP can access the related INTRA when clicking in the hyperlink inside the AJL:

| Section 1: Planning          | Section 2: Place of departure |                                                                                                    |            |
|------------------------------|-------------------------------|----------------------------------------------------------------------------------------------------|------------|
|                              |                               |                                                                                                    |            |
| I.1.1. Organiser             | na Va<br>e ISO Code I         | I.1.2. Person in charge of the journey          Inid         Full name         EO USER Twenty six         TRACES         Email         EO26.FR@ec-traces.eu         Phone | Q          |
| I.2. Total expected duration | on                            | Links                                                                                                    |            |
| Days 2                       | Hours                         | So INTRA described in QINTRA.EU.FR.2024.0000146 29/08/2024 15:27:20 +                                                                                                    | 02:00 CEST |

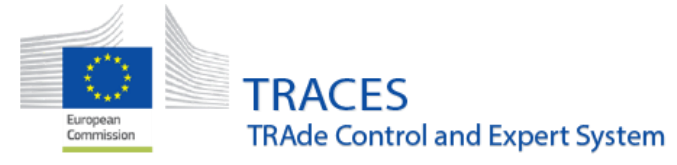

#### Authority users granted access to AJL history logs

An authority user can now access the history logs of Animal Journey Logs within his/her competence

|   | Section 1: Planning      | Section 2: I | Place of departure Section | on 3: Place of Destination | Section 4: Transporter Declaration                                  |                          | 3                                        |    |
|---|--------------------------|--------------|----------------------------|----------------------------|---------------------------------------------------------------------|--------------------------|------------------------------------------|----|
|   | Section 5: Anomaly repor | t            |                            |                            |                                                                     |                          |                                          |    |
|   |                          |              | Type some text to filter   | the history logs           | Q Filter                                                            |                          | 1                                        |    |
| l | Reference                | User         | Body                       | Certificate status         | Action                                                              | Source                   | Time <b>J</b> ∦                          |    |
|   | AJL.FR.2024.0000139      | nfrewent     | AssemblyCentreQuimper      | Place of Departure signed  | [en]<br>(JOURNEY_LOG_HISTORY_LOG_ACTION)<br>SIGN_PLACE_OF_DEPARTURE | TNT GUI<br>10.155.171.72 | Friday<br>30/08/202<br>17:49:49<br>+0200 | 24 |
|   | AJL.FR.2024.0000139      | n00cpe2g     | AssemblyCentreQuimper      | Place of Departure signed  | [en]<br>(JOURNEY_LOG_HISTORY_LOG_ACTION)<br>SIGN_PLACE_OF_DEPARTURE | TNT GUI<br>10.178.84.244 | Friday<br>30/08/202<br>16:03:11<br>+0200 | 24 |
|   | AJL.FR.2024.0000139      | n00cpe2g     | AssemblyCentreQuimper      | Planning signed            | [en]<br>(JOURNEY_LOG_HISTORY_LOG_ACTION)<br>SIGN_PLANNING           | TNT GUI<br>10.178.84.244 | Friday<br>30/08/202<br>16:03:07          | 24 |

# CHED-A

# Improvements

# New descriptor field "Identification system"

To comply with the legislation and the information provided in the EU Import certificate, a new field, "Identification system", will be activated in the CHED-A for the relevant CN codes:

| #1 Commodity *              | Species ★                             | Quantity *                                                                                                    | ncludes unweaned |
|-----------------------------|---------------------------------------|----------------------------------------------------------------------------------------------------|------------------|
| 0101 🚯                      | Q                                     | Unit -                                                                                                    |                  |
|                             | Individual identification<br>number + | Identification System                                                                                                    |                  |
|                             |                                       | Brand<br>Clip<br>Conventional ear tag<br>Conventional pastern band<br>Electronic ear tag<br>Electronic pastern band<br>Injectable transponder<br>Leg band<br>Leg-ring<br>Mark | Qu               |
| ♦ For the operator response | onsible for the consignm              | Microchip<br>Neck-tag<br>Passport<br>Ruminal bolus<br>Tag<br>Tattoo<br>Transponder                                                                                            |                  |

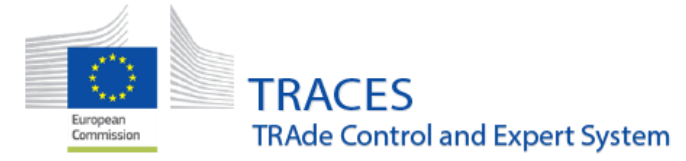

Implementation of standard format for the identification number.

The identification number box will allow for 15 alphanumeric characters to compose the identification number:

| 0101 () × Equus cabalus<br>Individual identification<br>number | ) ( | 10               | Units <del>+</del> |     |
|----------------------------------------------------------------|-----|------------------|--------------------|-----|
| × Equus cabalus<br>Individual identification<br>number         | * . |                  |                    |     |
| Individual identification<br>number                            | * . |                  |                    |     |
|                                                                |     | Identification 5 | system *           |     |
| [A-2a-20-9]{15}                                                |     | Brand            | ~                  |     |
|                                                                |     |                  |                    | լիո |

# CHED-P

Improvements

New type of packaging available: Tin:

The packaging "Tin" is now selectable under the package count drop-down menu:

| #1 Commodity * | Species        | Batch number   | Quantity | Package count | Net weight  | Establishment of Origin * | -  |
|----------------|----------------|----------------|----------|---------------|-------------|---------------------------|----|
| 1604 32        | Q              | +              | Unit 🗸   | Unit 🗸        | Unit 🗸      | Q Select 🛧 -              | ø  |
| A              |                |                |          | Tank.         | rectangular | -                         | C. |
|                | Product type * | Final consumer |          | Tin           | իոյ         |                           |    |
|                | ··· +          |                |          | Trav          | 0           | _                         |    |
|                |                |                |          | Tube          |             |                           |    |

#### Improvement: possibility to select the region of origin

Please note that this new functionality will be progressively implemented during the coming weeks where applicable.

It is now possible to indicate the region of origin of the goods in the CHEDP, by selecting or creating this region in the descriptor column, box I.31.

| #1 Commodity * | Species *        | Batch number   |
|----------------|------------------|----------------|
| 0304           | ٩                |                |
|                | × Animalia       |                |
|                |                  |                |
|                | Region of Origin | Product type * |
|                | Q                | Fishery produ  |
|                | × SN-002 SN-002  |                |

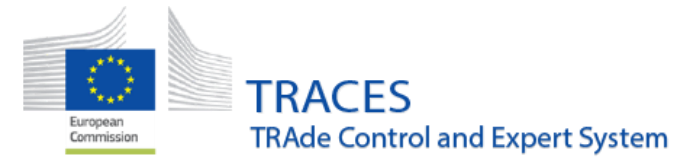

The region(s) indicated in box I.31 will automatically appear in the box I.12 in the online interface of the CHED-P and in the PDF.

| I.11. Country of Origin            | I.12. Region of Origin |
|------------------------------------|------------------------|
| Senegal (SN)                       | SN-002                 |
|                                    |                        |
| I.11. Country of Origin<br>Senegal | ISO Code<br>SN         |
| I.12. Region of Origin<br>SN-002   | Code<br>SN-002         |
|                                    | ISO Code               |

#### How to select or create a region in the CHED-P?

Fill in the region name in the ad-hoc field in the descriptor box I.31 and the region will appear when already existing, simply select it.

| F | Region of Origin | 1                | Product type * | Region of Origi    | n                | Product type * |   |   |
|---|------------------|------------------|----------------|--------------------|------------------|----------------|---|---|
| ſ | SN-              | 1 +              | Fishery produ  | SN-                | 1                | Fishery produ- | ~ | + |
|   | <u>SN-002</u>    | 2 <b>SN</b> -002 |                | <br>Ø <u>sn-00</u> | 2 <b>SN</b> -002 |                |   |   |

If the region does not appear, then click on the "+" sign:

| 1 | Region of Origi | n |              | Product type |
|---|-----------------|---|--------------|--------------|
|   | SN-003          | 0 | +            | Fishery pre  |
|   |                 |   | <u>دا</u> در | reate        |

Then click on "create and assign":

| Create new     | region                | ×    |
|----------------|-----------------------|------|
| Country:       | Senegal (SN)          | *    |
| Official code: | SN-003                | ×    |
|                | Create and as<br>مانم | sign |
| l<br>Julated:  |                       |      |

The region is directly populated:

| Region of Orig | in     |
|----------------|--------|
| SN-003         | 0      |
| × SN-003       | SN-003 |

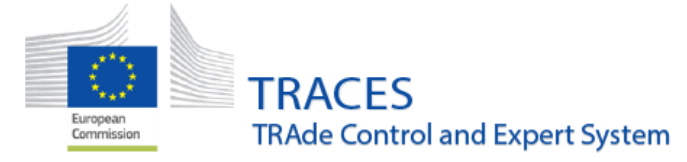

#### Improvement: A local Authority can now request an IOC

Background: So far, only a Central authority or Border Control Post authority user was able to request an Intensified Official Control, IOC.

With this improvement, this rule is extended and now also a Local authority user can request an IOC from any CHED-P. The request can be initiated via the CHED-P search screen:

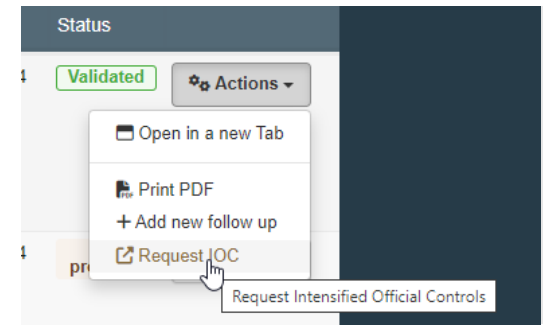

Or when the CHED-P has been opened:

|                                                                       | + Ado<br>Par PD                                       | l new follow up<br>F Quantity Managemen | t (CSW-CERTEX)                     |                       |            |             |
|-----------------------------------------------------------------------|-------------------------------------------------------|-----------------------------------------|------------------------------------|-----------------------|------------|-------------|
|                                                                       | FR CR                                                 | quest IOC                               | Request Intensified Official C     | ontrols               | _          |             |
|                                                                       | Requesting Intensifie                                 | d Official Controls                     | from CHEDP.FR.2                    | 2024.0001141 *        |            |             |
|                                                                       | Planned control                                       |                                         |                                    |                       |            |             |
|                                                                       | Planned control number: 1                             | 0 🚱                                     | Planned control net weight:        | 100000 kg 🚱           |            |             |
|                                                                       | Operator                                              |                                         |                                    |                       |            |             |
|                                                                       | LB7896589879 (CS - Cold :                             | Stores)                                 |                                    |                       |            |             |
|                                                                       | Please clarify the infringement with the              | ne legal basis at breach (legal a       | rt reference) and the maximum perr | mitted level (if any) |            |             |
|                                                                       | Laboratory tests                                      |                                         |                                    |                       |            |             |
|                                                                       | Add <u>mercur</u><br>Mercury Hg<br>Group B.3(c) Chemi | cal elefhents                           |                                    | 1                     |            |             |
|                                                                       | IOC Fish and fish products                            |                                         |                                    |                       |            |             |
|                                                                       |                                                       |                                         |                                    | Close Submit request  |            |             |
| IOC.R.SN.LB7                                                          | 896589879.20240827.001 requeste                       | d.                                      |                                    |                       |            | ×           |
| e                                                                     |                                                       |                                         |                                    |                       | ••• More 🔺 | Preview PDF |
| IOC.R.SN.LB 27/08/2024<br>7896589879. LB7<br>20240827.00 CS<br>1 Stor | CHEDP.FR.2024.000114<br>896589879<br>Cold<br>es (FFP) | Mercury Hg                              | C Fish and fish products Revisi    | ion 3                 |            | Requested   |

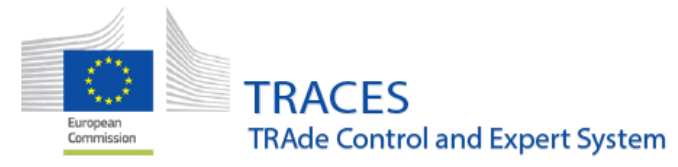

Please note that this possibility is also given when the local authority is using the "add follow-up" access:

| Print CHED m       | odel + Add follow up  | Q My pending certificate   | es  |
|--------------------|-----------------------|----------------------------|-----|
| Q Search Adv       | vanced Search ►       | Showing 0 / <b>0</b> resul | ts. |
| Add follow u       | р                     |                            | ×   |
| Country of origin: | Senegal (SN)          | ~ ( <del>)</del>           | ×   |
| Reference:         | CHEDP.FR.2024.0001138 |                            | *   |
|                    |                       |                            |     |
|                    |                       | Add follow u               | р   |

The Follow-up must be completed to allow the Local Authority to request the IOC:

| Type of control Arrival of the consignment Compliance of the consignment | Exit/Final BCP Lo        | ocal competent authority        |
|--------------------------------------------------------------------------|--------------------------|---------------------------------|
| Arrival of the consignment                                               | Yes No                   |                                 |
| Compliance of the consignment                                            |                          | D                               |
|                                                                          | Yes O No                 |                                 |
| Reasons                                                                  | elect reasons            |                                 |
| ×U                                                                       | nsatisfactory control    |                                 |
|                                                                          |                          |                                 |
|                                                                          |                          |                                 |
|                                                                          | Signature                |                                 |
|                                                                          |                          |                                 |
|                                                                          | Validate                 |                                 |
| -                                                                        | Cancel current tollow up | Validate Follow up as Finistere |

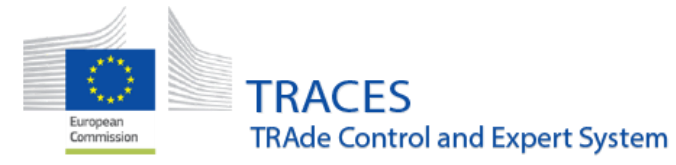

Once the Follow-up has been completed, the "request IOC" is available to the Authority:

| Controlled on Tuesday 27 August 2024 at 12:32 by Finistere (LAU FR02900)                                        | Not in compliance                                                                                |     |
|----------------------------------------------------------------------------------------------------|--------------------------------------------------------------------------------------------------|-----|
|                                                                                                    |                                                                                                  |     |
|                                                                                                    | All fields with a * are required.                                                                |     |
|                                                                                                    |                                                                                                  |     |
| Last update: 2024 Legal Notice Terms of Use Cookies Privacy statement<br>European Commission - DG Health & Food | Accessibility Credits Contact Top Page<br>Safety                                                 |     |
| IMSOC - TRACES.NT 6.12.0-SNAPSHOT (26/08/20<br>processed by TRACESNT002_ACCwls;                                 | 24 18:37:14) - 21.  + Add new follow up  , DPF Quantity Management (CSW-CERTEX)   /* Request IOC |     |
| Close Success: Ched follow up signed off successfully 2                                                         | ••• More . Preview Request Intensified Official Control                                          | ols |

# CHED – Horizontal

Improvement

## Adapt I.8 Region of Origin box in INTRA and I.12 in CHED as free text

The "Sanitary Region of Origin" will be editable in the box I.30 Description of Consignment, by typing the code as a drop-down menu, displaying the regions already in the system. If the user can't find the correct region, the free box will allow the creation of a new entry. After confirming the selection, the box I.8 will automatically be filled.

| #1 Commodity * | Species       | Subcategory       | Sex                   | Identification system | Identification Number     | Age            |
|----------------|---------------|-------------------|-----------------------|-----------------------|---------------------------|----------------|
| 0209           |               | ~                 | ~                     | ~                     |                           | Unit 🗸         |
|                | Quantity      | Cold store        | Identification Mark   | Package count         | Net weight                | Treatment type |
|                | Un            | it - Q Select 🚖 - |                       | Unit 👻                | Unit 👻                    | ~              |
|                | Test          | Batch number      | Date of collection /  | Manufacturing plant   | Sanitary Region of Origin |                |
|                |               |                   | -/- <b>m ()</b> +02:0 | Q Select 🖈 🕶          | DE 2 +                    |                |
|                |               |                   |                       |                       | DE-1 DE-1                 |                |
|                |               |                   | Quantity              | v totals              | Etang de Thau             |                |
|                |               |                   |                       |                       |                           |                |
|                |               |                   |                       | 1.26                  | Total number of packages  | • O packages   |
| Create         | e new region  |                   | ×                     |                       |                           |                |
|                |               |                   |                       |                       |                           |                |
| C              | Country: No c | country selection | ~ ( <b>(</b> )        |                       |                           |                |
| Offici         | al code:      |                   |                       |                       |                           |                |
| Unit           |               |                   | × 11                  | 18 Region of o        | rigin                     |                |
|                |               |                   | Regi                  |                       | igiii                     |                |
|                |               | _                 |                       | <b>DE-1</b> DE-1      |                           |                |
|                |               | Cr                | eate and assign       |                       |                           |                |
|                |               | Quantity totals   |                       |                       |                           |                |

NB: In EXPORT this option is not yet available.

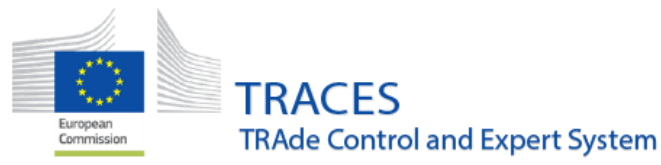

| #1   | Commodity * | Batch number        | Species               | Net weight *                       | Nature of commodity    | Quantity                 | Package count -         |
|------|-------------|---------------------|-----------------------|------------------------------------|------------------------|--------------------------|-------------------------|
|      | 0303 13 00  |                     | ٩                     | Unit 🕶                             | <b>~</b> +             | Unit 🗸                   | Unit 🗸 🥒                |
|      |             | Country of Origin 🙁 | Manufacturing plant 🙁 | Administrative Region of           | Date of freezing range | Date of production range | Date of slaughter range |
|      |             | ~                   | Q Select 🔺 🛨          | Origin                             | +                      | +                        | +                       |
|      |             |                     |                       | ~                                  | //                     |                          | // ==-/-                |
|      |             | Date of Birth       |                       |                                    |                        |                          |                         |
|      |             | -/-   +02:0         | 0                     |                                    |                        |                          |                         |
| (#1) | Commodity * | Batch number        | Species               | Net weight *                       | Nature of commodity    | Quantity                 | Package count           |
|      | 0202        |                     | Q                     | Unit 🗸                             | <b>~</b> +             | Unit 🗸                   | Unit 🗸 🖉                |
|      |             | Country of Origin * | Manufacturing plant * | Administrative Region of<br>Origin | Date of freezing range | Date of production range | Date of slaughter range |
|      |             | ~                   | Q Select \star -      |                                    | +                      | +                        | +                       |
|      |             |                     |                       |                                    |                        |                          |                         |
|      |             | Date of Birth       |                       |                                    |                        |                          |                         |
|      |             | -/-   +02:0         | 0                     |                                    |                        |                          |                         |

Make the selection of an authority in box I.20 mandatory for consignments "Authorized for transfer"

This is a new feature regarding the I.20 field "For transfer to", relevant to CHED-D and CHED-PP documents.

Once the Control Point has been chosen, the user has the possibility to select one of the authorities responsible for that Control Point before being able to submit the document. This allows the Authority to be notified of the issuance of the document and to be able to access it. The data in field 1.20 is mirrored into field 11.9, which includes a button that redirects to 1.20 for further edit eventually. The field is mandatory for validation only, not for submission.

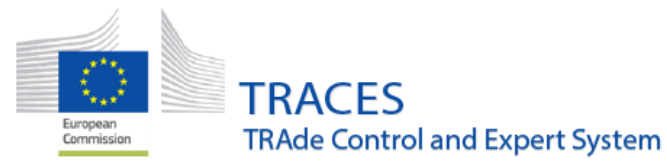

| trol Point                                   |         |              |                              |              |        |
|----------------------------------------------|---------|--------------|------------------------------|--------------|--------|
| Name LIMA                                    | GRAIN   | (PHYTO-AP    | D)                           | C I          | Edit   |
| ountry                                       | ance    |              | ISO FR                       | Q Adva       | anced  |
|                                              |         |              | Code                         | 💼 C          | lear   |
| 14                                           |         |              |                              |              |        |
| iority                                       |         |              |                              |              |        |
| Control authorit                             | ties of | LIMAGRAIN    | (PHYTO-APD):                 |              |        |
| Name                                         | Role    | Code         | Competence                   |              |        |
| Direction C<br>générale de<br>l'alimentation | CCA     | FR00000      | Animal Animal By-Prod        | ucts         | Select |
|                                              |         |              | Feed and Food of Non-Ani     | mal Origin   |        |
|                                              |         |              | Food Germinal product        | s            |        |
|                                              |         |              | Organic Plant health         |              |        |
| SRAL site de<br>Lempdes                      | RCA     | FRARC02      | Plant health                 |              | Select |
| Please note                                  | e that  | only the sel | ected control authority will | be notified. |        |
|                                              |         |              |                              |              |        |
| Authorit                                     | ty      |              |                              | 💼 C          | lear   |
| Cod                                          | e       |              |                              |              |        |
|                                              |         |              |                              |              |        |
|                                              |         |              |                              |              |        |
| 9 Acceptable fo                              | or tran | sfer         |                              |              |        |
|                                              |         |              | Salar                        | ·+           |        |
| Authorit                                     | v       |              |                              |              |        |

NB: The control point indicated in box I.20 must have control authorities with Read / Write CHED-D/CHED-PP access. If no control authorities are found for the control point, please select a different controlled location. If you consider that the selected controlled location is the correct one, please inform the competent authority to review the control authorities assigned to it.

#### Access of transporters to CHED

Where a Transporter operator is indicated in field I.28 of a CHED, as a party involved the movement of the consignment described in the CHED, any users linked to that Transporter operator are now enabled access to the relevant CHEDs (not applicable for CHEDs in status Draft).

| ame     | Test Maritime transport |             | Valid |
|---------|-------------------------|-------------|-------|
| Country | 🕒 Senegal               | ISO<br>Code | SN    |
|         |                         |             |       |

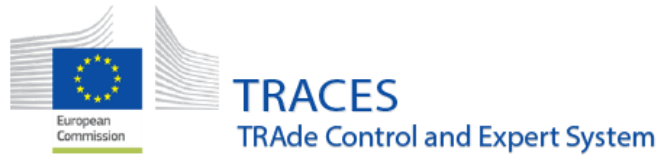

| Search for Comr        | non Healtl                           | h Entry                                        | Docum                                   | ents                    |                                    | [                                                                                                    | Print CHE D mode                   | l Q My pe | ending certificates         |
|------------------------|--------------------------------------|------------------------------------------------|-----------------------------------------|-------------------------|------------------------------------|----------------------------------------------------------------------------------------------------|------------------------------------|-----------|-----------------------------|
| Search: Please provide | reference number                     |                                                |                                         |                         |                                    | Q Search Advance                                                                                                    | ed Search 🕨                        | Sh        | owing 2 / <b>2</b> results. |
| CHED Reference         | Establishments<br>of origin          | Place of<br>destination                        | Consignor /<br>Exporter                 | Consignee /<br>Importer | Prior<br>notificati on             | Commodities                                                                                                    |                                    | Status    |                             |
| CHEDA.FR.2024.0000860  | ∎•∎ Senegal                          | EQU-EST<br>FR 070323<br>ILI France<br>070323-2 | test<br>Charlotte1<br><b>⊪∎</b> Senegal | EQU-EST<br>FR 070323    | 07/09/2024<br>14:28 +02:00<br>CEST | 0101 Live horses,<br>asses, mules and<br>hinnies<br>1EQUCB Equus<br>cabalus                                         | 26/08/2024<br>14:30 +02:00<br>CEST | New       | ¢g Actions →                |
| CHEDP.FR.2024.0001138  | test 1705<br>Senegal<br>LB7896589879 | LIBOTI68 Ltd                                   | test pp<br>I Senegal                    | test                    | 07/09/2024<br>13:59 +02:00<br>CEST | 0304 Fish fillets and<br>other fish meat (whether<br>or not minced), fresh,<br>chilled or frozen<br>1ANIMK Animalia | 26/08/2024<br>14:20 +02:00<br>CEST | Validated | ¢o Actions →                |
|                        |                                      |                                                |                                         |                         |                                    |                                                                                                    |                                    |           |                             |

#### IAS Permit box for Invasive Species in CHED's

The box IAS Permit was added in the CHED documents (CHED-A, CHED-P, CHED-D), box I.31 description of the consignment. This box is to be filled in when the species selected is an invasive species.

It is the RFC's responsibility when filling the Part I to add the IAS Permit reference in the IAS Permit box (it is a mandatory field). Then, after the CHED is submitted, the BCP officer has to tick the "Allowed" box beside the species selection. The CHED in question will need to have in the box I.9 Accompanying documents an Import permit document uploaded for the CHED to be validated.

| 03 FISH AND CRUSTACEANS, MOLLUSCS AND OTHER AQUATIC INVERTEBRATES<br>0301 Live fish<br>Other live fish<br>0301 99 Other<br>0301 99 17 Other |                                                                                                 |                                                                            |                                                           |                      | Remove     Clear rows     Subtotal quantity:     Subtotal number of packages: |                           | + Add row +<br>12 Units<br>1 packages |  |
|----------------------------------------------------------------------------------------------------|-------------------------------------------------------------------------------------------------|----------------------------------------------------------------------------|-----------------------------------------------------------|----------------------|-------------------------------------------------------------------------------|---------------------------|---------------------------------------|--|
| Default quantity unit:                                                                                                    | Units                                                                                           | Default package type:                                                      | ~                                                         |                      |                                                                               | * Hide optio              | onal columns                          |  |
| #1 Commodity * 0301 99 17                                                                                                    | Species / EPPO code *<br>Invasive / Allowed<br>× * Allowed<br>Perccottus glenii<br>IAS Permit * | Quantity *                                                                 | Package count                                             | Country of Origin *  | Administrative Region of<br>Origin                                            | Individual ider<br>number | ntification                           |  |
| CHED-CONS-018 I.9. A<br>docu<br>CHED-CONS-019 I.31.<br>cons                                                                                 | In order to accept this of ATION (EU) 2016/1141 In order to accept this of                      | certificate, containing ir<br>1) is required.<br>certificate containing in | vasive EPPO codes, an imp<br>rasive EPPO codes, all of th | oort permit (COMMISS | SION IMPLEMEN                                                                 | X<br>NTING REGUL          |                                       |  |
| 2 Errors                                                                                                    |                                                                                                 |                                                                            |                                                           |                      |                                                                               |                           | -                                     |  |

| Europea<br>Commiss | nion | TRACES<br>TRAde Control and Expert System |
|--------------------|------|-------------------------------------------|
|--------------------|------|-------------------------------------------|

| #1                                | 03019917 Oth                                                                                                    | er<br>Snecies / Invasive / Allowed                                                                                                    | Quantity                                                                        | Package count                                     |                             | Country           | of Origin                |               |
|-----------------------------------|----------------------------------------------------------------------------------------------------|----------------------------------------------------------------------------------------------------|---------------------------------------------------------------------------------|---------------------------------------------------|-----------------------------|-------------------|--------------------------|---------------|
|                                   | 03019917                                                                                                    | Perccottus glenii / Invasive<br>/ Not allowed                                                                                                    | 12 Units                                                                        | 1 Box                                             |                             | France            | (FR)                     |               |
|                                   |                                                                                                    | Administrative Region of Origin                                                                                                    | Individual identification number                                                | IAS Permit<br>IAS permit                          |                             |                   |                          |               |
| ) FIS                             |                                                                                                    | NS, MOLLUSCS AND OTHER AQUATIC                                                                                                    | INVERTEBRATES                                                                   |                                                   | T Rei                       | move              | Clear rows               | + Add row     |
|                                   | 0301 99 Other<br>0301 99 17                                                                                                    | Other                                                                                                    |                                                                                 |                                                   | Subtotal nu                 | umber of par      | ckages:                  | 12<br>1 pack  |
| efault                            | t quantity unit: Unit                                                                                                    | Default package type:                                                                                                    | <u> </u>                                                                        |                                                   |                             |                   | * Hide opt               | ional columns |
|                                   |                                                                                                    |                                                                                                    |                                                                                 |                                                   |                             |                   | 4 mae opt                | ional columns |
| nmodity                           | / * Specie:<br>Invasiv                                                                                                    | s / EPPO code * Quantity *                                                                                                    | Package count Coun                                                              | try of Origin *                                   | Administrative Re           | egion of          | Individual ide           | entification  |
| nmodity<br>01 99                  | / * Specie:<br>Invasiv                                                                                                    | s / EPPO code * Quantity * e / Allowed 12 Units -                                                                                                    | Package count Count                                                             | try of Origin *                                   | Administrative Re<br>Origin | egion of          | Individual ide<br>number | entification  |
| nmodity<br>01 99                  | / * Specier<br>Invasiw<br>17 ①<br>× 亲<br>Percc                                                                                                    | s / EPPO code * Quantity *<br>e / Allowed<br>Allowed<br>Allowed                                                                                                    | Package count Count                                                             | try of Origin * France                            | Administrative Re<br>Origin | egion of          | Individual ide<br>number | entification  |
| nmodity<br>01 99                  | (* Specie<br>Invasiv<br>17 • × *<br>Percc<br>IAS Pe                                                                                                    | s / EPPO code * Quantity *<br>e / Allowed<br>Allowed<br>cottus glenii<br>rmit *                                                                                                    | Package count Count                                                             | try of Origin *<br>France V                       | Administrative Re<br>Origin | egion of          | Individual ide<br>number | entification  |
| omodity                           | r ★ Specie<br>Invasiv<br>17 ●<br>× ★<br>Percc<br>IAS Pe                                                                                                    | s / EPPO code * Quantity *<br>e / Allowed<br>Allowed<br>a Allowed<br>toottus glenii<br>mit *<br>eemiit                                                                                                    | Package count Count                                                             | try of Origin *                                   | Administrative Re<br>Origin | egion of          | Individual ide<br>number | entification  |
| L31                               | / * Specie<br>17 ♥ /<br>× ★<br>Percc<br>IAS Pe<br>IAS pe                                                                                                    | s/EPPO code * Quantity *<br>e / Allowed                                                                                                    | Package count Count                                                             | try of Origin *                                   | Administrative Re<br>Origin | egion of          | Individual ide           | entification  |
| L31                               | * Specie     Trivasiv     Trivasiv     Trivasiv     Arr     Percc     IAS Pe     IAS P     IAS P     | s/EPPO code * Quantity *<br>e / Allowed<br>Allowed<br>Allowed<br>Allowed<br>attack glenii<br>mat *<br>ermit<br>cermit<br>cermit                                                                                                    | Package count Count                                                             | try of Origin *                                   | Administrative Re<br>Origin | egion of          | Individual ide<br>number | entification  |
| L31.                              | A * Specie     Invasiv     Invasiv     Invasiv     A * #     Percc     IAS Pe     IAS Pe     IAS Pi     IAS Pi     ISH AND CRUSTA     S01 Live fish     Other live fish     Other li | s/EPPO code * Quantity *<br>e /Allowed<br>Allowed<br>a line<br>and a line<br>and and a line<br>and and a line<br>and and a line<br>and and a line<br>and and a line<br>and and a line<br>and and a line<br>and and and and and and and and and and | Package count Count                                                             | try of Origin *                                   | Administrative Re<br>Origin | egion of          | Individual ide           | entrification |
| L31<br>03<br>03<br>03<br>03<br>03 | * Specie     Trvasw     Trvasw     Trvasw     Trvasw     Percc     IAS Pe     IAS Pe     IAS P     IAS P     I | s/EPPO code * Quantity *<br>e /Allowed<br>Allowed<br>and a second second s                                                                                                    | Package count Count                                                             | try of Origin *                                   | Administrative Re<br>Origin | egion of V        | Individual ide           | entification  |
| L31<br>L31<br>1.00<br>00          | A* Specie     Invasiv     Invasiv     Invasiv     Invasiv     A*      Percc     IAS Pe     IAS Pe     IAS Pe     IAS Pi     Ish AND CRUSTA     Solution of cons     SISH AND CRUSTA     Solution of the live fish     Other live fish     Other  | s/ EPPO code * Quantity * e<br>Allowed 12 Units -<br>Allowed 12 Units -<br>Allowed 12 Control Control Contro                                                                                                    | Package count Count<br>1 Box - I<br>UATIC INVERTEBRATES<br>Quantity<br>12 Units | Try of Origin * France  France  Package count Box | Administrative Re<br>Origin | Country<br>France | of Origin<br>((FR)       | entification  |

# Change: important modification of the Splitting workflow for CHED

Background: previously to version 6.12, a CHED could be split in case of non-conforming goods (CHED-P), destination being a controlled location (Specially approved Custom warehouse) or split at the Border when Border control post was indicated in box I.12 (CHED-P).

To ensure better alignment with Official controls rules, from now, all CHED, in status "validated" can be split. After the performance of splitting the CHED will have the new status "SPLIT".

A CHED that has been split can no longer be replaced, deleted or cancelled. CHED-PP:

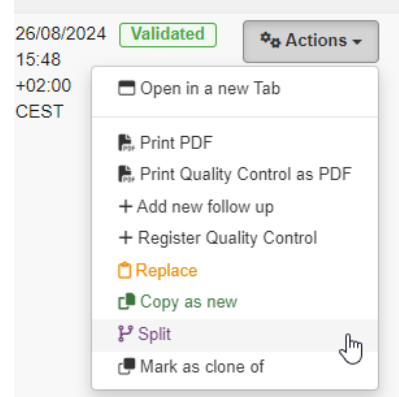

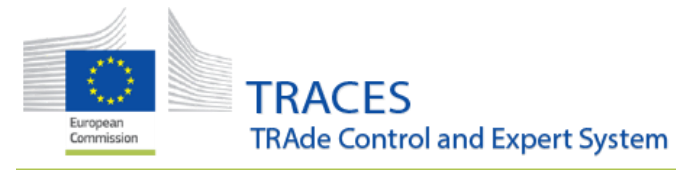

CHED-D:

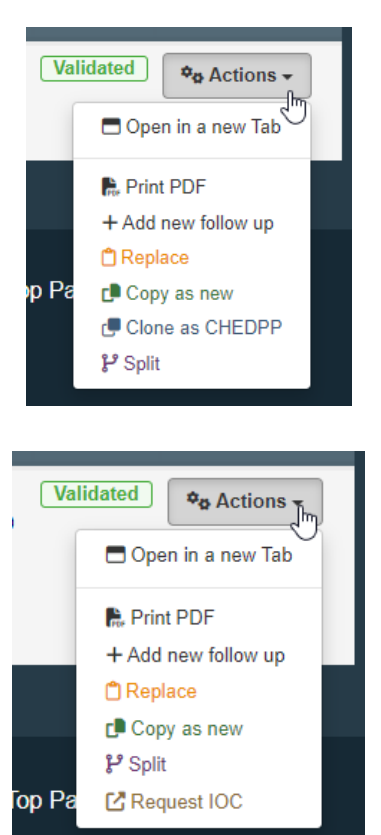

CHED-P:

Once split, the CHED will have the status "SPLIT":

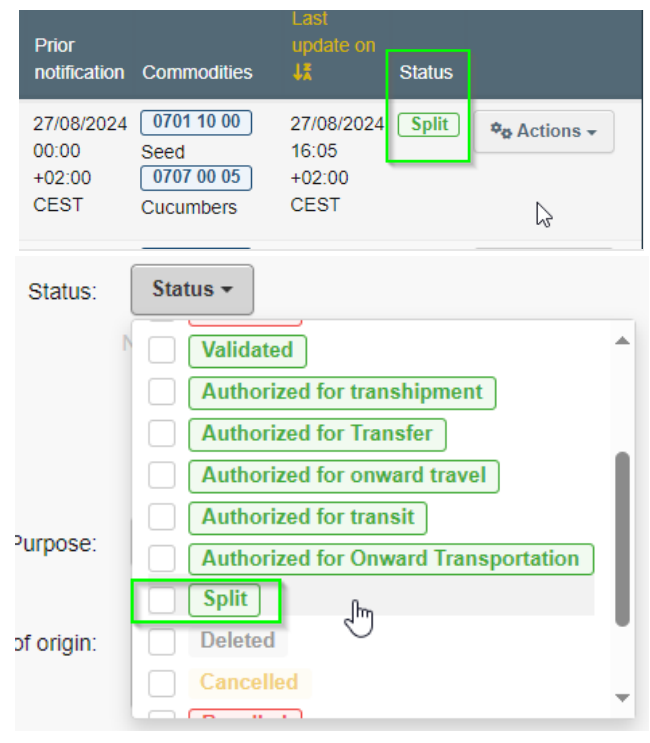

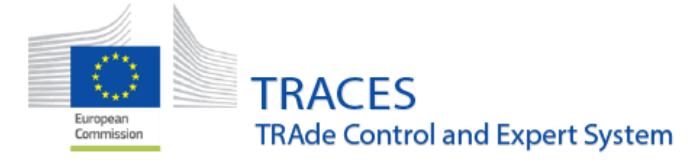

# EU Import

# Improvements

#### Possibility to select the region of origin

Please note that this functionality will be progressively implemented during the coming weeks. Depending on the relevant model, the selection/creation of the region of origin is possible by selecting or creating this region in the descriptor column, box 1.28.

| Manufacturing plant | Region of Origin |
|---------------------|------------------|
| COOPERATIVEQS24     | SN-002 SN-002    |
| 00000 Dakar         |                  |
| Senegal             |                  |
| Exporter 003/13/CE  |                  |

The region will appear in the box I.8 in the online certificate and in the PDF.

| I.7. Cour | ntry of origin | ISO<br>Code | I.8. Region of origin<br>SN-002 | Code<br>SN-002 |
|-----------|----------------|-------------|---------------------------------|----------------|
|           | Senegal (SN)   | ✓ SN        | <b>SN-002</b> SN-002            |                |
| I.7. Cour | itry of origin |             | I.o. Region of origin           |                |

#### How to select or create a region in the EU import:

Fill in the region name in the ad-hoc field in the descriptor box I.28 and the region will appear when already existing, simply select it.

| Region of O | rigin             | Region of Origin | Region of Origin |
|-------------|-------------------|------------------|------------------|
| SN-         | 2 +               | SN-              |                  |
| 002         | <u>sn-002</u> SN- | 002              | × SN-003 SN-003  |
| U 003       | <u>sn-003</u> SN- | O03<br>∫™        |                  |

If the region name does not appear, then click on the "+" sign:

| Region of Orig | gin |        |  |
|----------------|-----|--------|--|
| SN-004         | 0   | +      |  |
|                |     | Create |  |
|                |     |        |  |

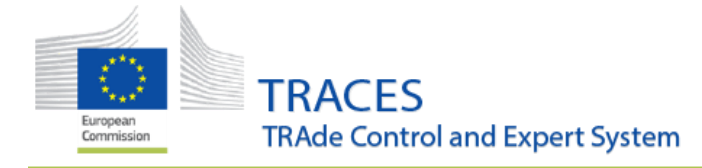

And then on "create and assign":

| Create new                 | region                                                                   | Region of Origin            |  |  |
|----------------------------|--------------------------------------------------------------------------|-----------------------------|--|--|
| Country:<br>Official code: | EI         Senegal (SN)         ✓ ⊕         .           SNL002         . | SN-004 0<br>× SN-004 SN-004 |  |  |
|                            | Create and assign                                                        | (m)                         |  |  |

Section BIRD-EST for Non-EU countries visibility.

The list of non-EU approved captive birds establishments registered in TRACES under Section **"Captive Birds establishments"**, **BIRD-EST**, is restored and again available through the Menu "Publications": "Establishment listings":

|              | Publications -                                                                                                    | 🔞 Help 👻                                                                                                    |                    |               |
|--------------|----------------------------------------------------------------------------------------------------|----------------------------------------------------------------------------------------------------|--------------------|---------------|
|              | Establishment List<br>Consult lists of appr<br>Establishment List<br>Manage disclaimers<br>establishment lists                                                                                                    | ings<br>oved establishments<br>ing Disclaimers<br>concerning approved                                                                                                    | £,                 |               |
| Establishmer | nt Lists                                                                                                    |                                                                                                    |                    |               |
| Country:     | No country selection                                                                                                    | v                                                                                                    | •                  | Establishment |
| Chapter:     | Animal                                                                                                    |                                                                                                    | ~                  |               |
| Section:     |                                                                                                    |                                                                                                    | V                  |               |
| Country 42   | Confined establishments (<br>Control posts (COP)<br>Disease control aquatic fo<br>Dogs, cats and ferrets esta<br>Equine establishments (Et<br>Establishments of poultry (<br>Group of approved aquao<br>Hatcheries (HATCH)<br>Honeybees establishments<br>Multi-party agreement for<br>Ovine/caprine establishments (P<br>Pocine establishments (P | CONF)<br>od establishments (AQUA-E<br>blishments (DCF-EST)<br>QU-EST)<br>for slaughter (POU-SLA-ES'<br>(POU-EST)<br>ulture establishments (AQU)<br>s (HBEE-EST)<br>registered race horses (MPA<br>ents (OV-EST)<br>ORC-EST)<br>tohing eggs (POU-HAT-EST | T)<br>A-EST-AP-GR) | t A<br>od S   |
| ſ            | Registered aquaculture es<br>Travelling circus (CIRCUS<br>Type II authorised transpo<br>Animal (Third countries)                                                                                                    | ttablishments (AQUA-EST-R<br>)<br>rters (REG-TRANS-AUTH-II)                                                                                                    | ,<br>E)            | 3/20<br>vis2  |
|              | Captive birds establishme                                                                                                    | nis (birt0=co1)                                                                                                    | $\sim$             | ~             |

Kindly note that the lists of **EU** "captive birds establishments" are not available for public consultation.

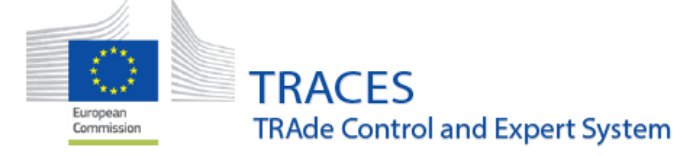

# Plant Health

#### Bug fixes

#### Server Error 500 error in case of PHYTO validation

Fixed server error when trying to Sign Validation of a Phytosanitary certificate in which box II.10 is ticked in combination with selecting "No" for each additional declaration.

PHYTO - No values can be entered in Concentration box (15) when interface is in certain languages

Fixed a bug in which no concentration values were selectable in the box: "Disinfection and/or disinfection treatment" when the user interface was in certain languages (e.g., Finnish).

#### PHYTO - Discrepancy in the ePhyto description of the commodity with PDF version

Fixed bug in which discrepancies in the values of the "Description of the commodity" would appear in the PDF version of the certificate.

#### HS (CN) code not displayed on ePhytos PDF when present in XML

Fixed bug in which commodity codes present in the XML were not displayed on the PDF versions of ePhytos.

#### Species that are removed from the taxonomy can still be selected in certificates

Fixed bug in which EPPO codes, disabled in the classification tree database, were still available for selection in certificates.

# Improvements

#### Print "PDF certificate + special requirements" to be available also in the search

A new functionality has been created, allowing for the ability to print the "PDF certificate + special requirements annex" directly from the search screen, thereby negating the requirement to open each certificate individually in order to print:

| PHYTO.FR.2024.0000128 TNT.LR.2024.0000653 | TOMATE RABELAIS                      | EUPO MA by CCA<br>Morocco          | 0805 10 Oranges<br>CIDAK Citrus karna | 26/08/2024 11:21 Valid<br>+02:00 CEST                                                                   |
|-------------------------------------------|--------------------------------------|------------------------------------|---------------------------------------|----------------------------------------------------------------------------------------------------|
| PHYTO.FR.2024.0000128 TNT.LR.2024.0000653 | TOMATE RABELAIS                      | EUPO MA by CCA<br>Morocco          | 0805 10 Oranges<br>CIDAK Citrus karna | 26/08/2024 11:21 Valid<br>+02:00 CEST                                                                   |
| PHYTO.MA.2024.0000479                     | New Test Operator Morroco<br>Morocco | AIR FRANCE CARGO - tes<br>operator | t 0807 11 00 Watermelons              | Digitally signed PDF     Print PDF     Prof. PDF     Prof. PDF certificate + special requirements annex |

#### Authority contact details in box II.21 - Make Authority name a link to Authority details

A new feature has been implemented to make the authority's name in box II.21 - Certifying Officer link directly to the Authority details page:

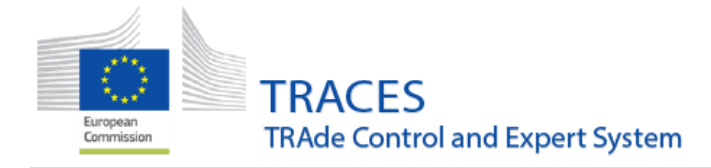

| II.Z I Certifying                                 | officer                                                                                                    |                                                                               |
|---------------------------------------------------|----------------------------------------------------------------------------------------------------|-------------------------------------------------------------------------------|
| I, the un<br>on the con<br>requireme<br>requireme | ndersigned official plant health office<br>signment have been carried out in ac<br>nts and where applicable in accordan<br>nts of the Member State destination. | r, certify that the checks<br>cordance with the Union<br>ce with the national |
| Full name:                                        | CCA. FR TWO                                                                                                    | Signature:                                                                    |
| Email:                                            | CCA02.FR@ec-traces.eu                                                                                                    |                                                                               |
| Authority:                                        | Direction générale de l'alimentation                                                                                                    | ]                                                                             |
|                                                   |                                                                                                    |                                                                               |
| Role and code:                                    | CCA FR00000                                                                                                    |                                                                               |
| Role and<br>code:<br>Country:                     | CCA FR00000                                                                                                    |                                                                               |

| < Authority: D       | irection générale de l'alimentatio   | n                                    | 0 |
|----------------------|--------------------------------------|--------------------------------------|---|
| Authority Details    |                                      | Contact                              |   |
| Name                 | Direction générale de l'alimentation | Country II France (FR)               |   |
| Phone                | <b>%</b> 01 49 55 49 55              | Region                               |   |
| Web url              | http://www.agriculture.gouv.fr       | City Q 75732 Paris Cedex 15          |   |
|                      | 🕑 Edit                               | Address 251 rue de Vaugirard         |   |
|                      |                                      | Coordinates   Latitude   I Longitude |   |
| Authority Activities |                                      | - / -                                |   |
| ~ CCA                | FR00000                              | Valid                                |   |
| ✓ Activity Detail    |                                      | ✓ UN/LOCODEs                         |   |
| Role                 | CCA - Central Competent Authority    | LOCODE Country                       |   |
| Code 3 F             | R00000 Status Valid ~                | Sub- Name                            |   |
| WebService           | FR00000PBKyXm                        | Lat/Lon V Latitude V I Longitude •   |   |
| Identifier<br>for    |                                      | Status -                             |   |

# CHED-PP - Update the list of reasons for refusal in the advanced search

A new means to refine searches for CHED-PP certificates has been implemented, allowing to filter results by type of plant health non-compliance.

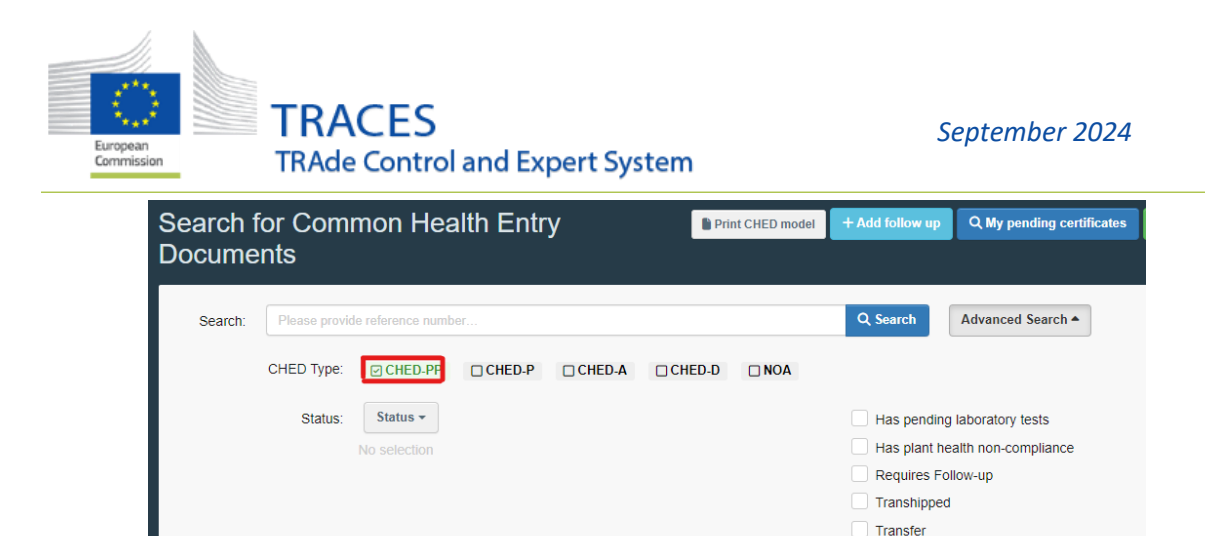

~

|   | Country of dispatch:    | Search                            | Decision date range:                               | No pre-notification in TRACES<br>(CHED PART I)                                      |
|---|-------------------------|-----------------------------------|----------------------------------------------------|-------------------------------------------------------------------------------------|
|   |                         | × Clear Add country group -       |                                                    | Non compliance with a derogation<br>expired validity date                           |
|   | Country of destination: | Search  X Clear Add country group | Border Control Post/Control<br>Point/Control Unit: | Non compliance with a derogation<br>non compliance with treatment<br>specifications |
| 1 |                         |                                   |                                                    |                                                                                     |

× Clear Add country group -

#### Change PHYTO field 15 to "Quantity" pattern (Value + Unit)

Purpose

Country of origin:

Search

New concentration units have been added to the section "disinfection and/or disinfection treatment" of the Phytosanitary certificate, including:

Select -

Absence of import permit for invasive

alien species (IAS)

Consignee not listed in official

register of producers/importers

Type of plant health non-

Declaration date range

compliance

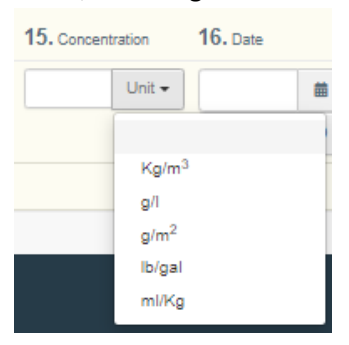

#### ePhyto cloning - Copy MoT, Seal Number fields

Improved the ePhyto cloning functionality to include the additional cloning of the fields: Means of Transport, distinguishing marks, Seal Number and batch number.

Add the possibility of associating French overseas UN LOCODEs + ePhyto permission changes + country code status removal

Improved the visibility of certificates to the relevant authorities when selecting UN/LOCODEs or ISO codes as declared point of entry or destination country.

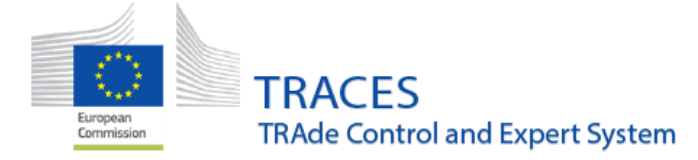

# Organic Operator Certificate

# Improvements

#### Adapt creation of Certified activities when an OOC is Issued

The activities obtained through an Organic Operator Certificate (OOC) have been adapted to match the newly defined sections.

The activities obtained through OOC will bear the new naming:

- ORGANIC PRODUCTION
- ORGANIC PREPARATION
- ORGANIC DISTRIBUTION
- ORGANIC STORING
- ORGANIC IMPORT
- ORGANIC EXPORT

Allow users to select an option so that the pdf does not show the members list in Certificates of organic operators (when a group of operators is certified).

When an OOC is issued for a group of operators, users have the possibility to hide or display the list of members in the PDF.

| Advanced Print Options                          | 3                                        |
|-------------------------------------------------|------------------------------------------|
| Albanian                                        | Bosnian                                  |
| Chinese                                         | Croatian                                 |
| Danish                                          | Dutch                                    |
| Estonian                                        | Finnish                                  |
| Georgian                                        | German                                   |
| Hungarian                                       | Icelandic                                |
| Italian                                         | Korean                                   |
| Lithuanian                                      | Macedonian                               |
| Norwegian                                       | Polish                                   |
| Romanian                                        | Russian                                  |
| Slovak                                          | Slovenian                                |
| Swedish                                         | Turc                                     |
| Vietnamese                                      |                                          |
| Include Part II - Specific of                   | intional elements                        |
| Include centent of 10                           | int of members of the group of operators |
| <ul> <li>Include content of 1.10 - L</li> </ul> | ist of members of the group of operators |

#### Restriction of the Dashboard functionalities

The access to the dashboard 'Favorite Organic Operator Certificates has been restricted to:

- Certified organic operators.
- Organic operators with the following activities:
  - Exempted under Article 34.2
  - Exempted under Article 35.8

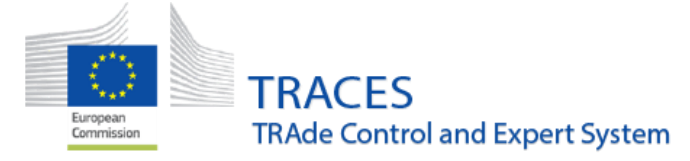

#### Organic Operator Identifier.

Added the unique operator identifier that is generated the first time an organic certificate is created as a unique identifier in the operator's details as 'Organic Operator Identifier', this identifier cannot be modified.

Organic Operator activity pop-up shows list of certificates of a specific certified operator activity.

Added a popup message which appears when clicking on the Organic Certificate of the operator that is found in the operator's activities in addition to a direct link to the Organic Certificate.

| <ul> <li>Unprocessed plants and plant products, including seeds<br/>other plant reproductive material</li> </ul> |
|----------------------------------------------------------------------------------------------------|
| * • • •                                                                                                    |
|                                                                                                    |

Additional countries with Organic activities box only appear in operators with at least one Organic activity:

The below box has been preserved only for operators with Organic Activities and has been removed from all other type of operators.

| Additional countries with organic activity | ?      |
|--------------------------------------------|--------|
|                                            |        |
|                                            | 🕑 Edit |

## New mandatory fields.

Three fields have been adapted, so that when an information is entered in a part of the field the whole field must be completed correctly.

- List of premises- Description of the activity
- List of products- organic/in-conversion
- Group of operators Address or other form of identification

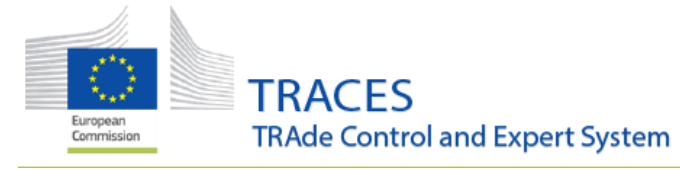

- List of premises- Description of the activity

| Address or geolocation | Activity | Description of the activity or activities as referred to<br>in point 5 of part I |      |
|------------------------|----------|----------------------------------------------------------------------------------|------|
| Test                   |          |                                                                                  |      |
|                        |          | × Remove All + Add                                                               | ploa |

- List of products- organic/in-conversion.

| Name of the product | Combined nomenclature (CN) Organic / In conversion                                                                            | Estimated quantity |
|---------------------|----------------------------------------------------------------------------------------------------|--------------------|
|                     | code as referred to in Council<br>Regulation (EEC) No 2658/87<br>for products within the scope<br>of Regulation (EU) 2018/848 | Default<br>unit    |
| Test                | Type nomenclature cc Q<br>Q Advanced                                                                                          | ♥ Unit ♥           |
|                     | d Copy from "Directory of products"                                                                                           | X Remove All + Adr |

- When group of operators is chosen, field 1.10 becomes mandatory:

| I.2 Operator                                              | type                                                                                                    | *                          |
|-----------------------------------------------------------|----------------------------------------------------------------------------------------------------|----------------------------|
| <ul><li>Operato</li><li>Group o</li><li>Exporte</li></ul> | or<br>of operators<br>r                                                                                 |                            |
| I.10 List of members of the Name                          | group of operators as defined in Article 36 of Regulation (E<br>Address or other form of identification | EU) 2018/848               |
| (11)                                                      |                                                                                                    | 0001<br>× Remove All + Add |
| 0 existing members                                        |                                                                                                    |                            |

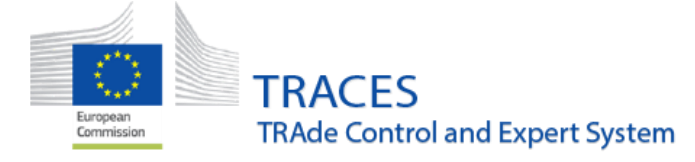

# Web Services

#### Improvements

#### New checks added in find methods

New checks and errors have been added to the findOperator and findAuthority methods that stop the searches for inappropriate sections for the selected countries. E.g. searching for operators with 3<sup>rd</sup> country sections in an EU country.

#### CHED-A Descriptor Column Added

A new descriptor column, CHED-A, has been added to both the 'get' and 'submission' endpoints within the ChedApplicableSPSClassification. This change enhances the classification retrieval process by including a special attribute (IDENTIFICATION\_SYSTEM\_POSSIBLE\_VALUES) in the response of the *getClassificationTreeNodeDetail* function.

#### DOCOM Last Update Date Calculation

The method for computing the last update date in the DOCOM has been updated to ensure more accurate tracking of changes. This new approach aligns with the mechanism used in CHED/INTRA, improving consistency across the system.

#### CHED Non-Compliance Metadata to getMetadatas

Enhanced the getMetadatas function by adding new CHED Non-Compliance metadata fields. The following metadata fields have been included: NonSpeciesHarmfulOrganism, NonEuRegulatedHarmfulOrganism, ExtentOfContamination

#### Introduced a new unique WS identifier for OCB activities.

The existing Organic Control Bodies activity code cannot be unique for a specific user, which lead to conflicts and errors. In cases where a conflict occurs (i.e., two activities with the same code assigned to a user), a new unique identifier will be generated, starting with the original code followed by a random sequence.

| TRACES<br>TRAde Control | and Expert System                       |
|-------------------------|-----------------------------------------|
| Controlled country      | / Tanzania (TZ) 🔹 *                     |
| Can issue               | col <b>Yes</b>                          |
|                         | Organic Operator Certificate Ves        |
| Valid from              | 27/06/2024                              |
|                         | I nursday June 27, 2024 00:00:00 +02:00 |
| Valid to                | 0 13/08/2025                            |
| WebConsist              |                                         |
| identifier              | r                                       |

## Bug Fixes

#### Resolved BusinessRulesValidationException in OOC

Fixed an issue where the Organic Operator Certificate (OOC) web service was throwing a BusinessRulesValidationException when issuing certificates for third-country. This error occurred in the response concerning product categories, even though these categories were functional within the user interface (UI). The validation logic has been updated to prevent this exception.

#### Corrected Date Range Filtering in GetOperatorActivityUpdates Results

Fixed an issue in the GetOperatorActivityUpdates method where operators with no updates within the specified date range were incorrectly appearing in the results. The date range filtering has been corrected to ensure that only operators with updates in the selected range are included in the response.

#### Resolved Server Error in searchRegion Function

Fixed a server error that occurred when searching for a region. The issue, which caused an error to appear in the search results, has been addressed to ensure stable and accurate region searches without server interruptions.

#### Added Missing Typecode for Packaging Materials in GetChedNonComplianceDetails

Addressed an issue in the GetChedNonComplianceDetails web service where the typecode for packaging materials was missing. This update ensures that all relevant typecodes are now correctly included in the response.

#### Fixed Unrecognizable Characters in Name and Address Fields

Resolved an issue where the findOperator and getOperator methods were returning unrecognizable characters in the Name and Address fields. This problem has been corrected to ensure that these fields display properly without any unexpected characters.